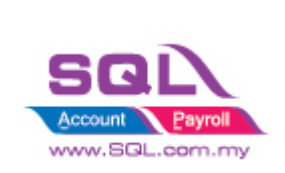

### Index

| 1. U  | Understand on Toolbar                                                 |
|-------|-----------------------------------------------------------------------|
| 1.1   | Report Object                                                         |
| 1.2   | Align Toolbar                                                         |
| 2. S  | Sales Invoice Bands                                                   |
| 2.1   | Understand on Bands5                                                  |
| 2.2   | Sample Layout in Design Mode6                                         |
| 2.3   | Sample Layout on Preview Mode7                                        |
| 2.4   | Print Position                                                        |
| 2.5   | Stop Position vs Print Count                                          |
| 3. ⊦  | low to design Simple Sales Invoice?12                                 |
| 3.1   | Add PICTURE                                                           |
| 3.2   | Text Memo14                                                           |
| 3.3   | Rich Text Object                                                      |
| 3.4   | System Text16                                                         |
| 3.5   | Draw Line16                                                           |
| 3.6   | Center Horizontally in Band - Display the object in center horizontal |
| 3.7   | Align Left / Middle / Right                                           |
| 3.8   | Save the File19                                                       |
| 4. I  | Yow to create the Subreport in Report?                                |
| 4.1   | Click on Subreport Object21                                           |
| 4.1.1 | Place on Report Page you want to show21                               |
| 4.2   | System will prompt a new blank page for Subreport22                   |
| 4.3   | Click on Insert Band to design the layout or insert the data22        |
| 5. (  | Check Box                                                             |
| 5.1   | Simple CheckBox                                                       |
| 5.2   | Query to show Check Box either True to False                          |
| 6. H  | 10w to do Report Watermark?                                           |
| FAQ   |                                                                       |

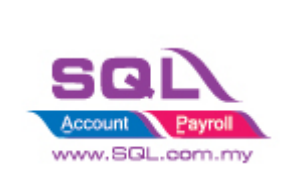

| 1. | Unit price is 0, display as FOC                    | . 32 |
|----|----------------------------------------------------|------|
| 2. | Document Currency Description Cents change to Sens | . 32 |

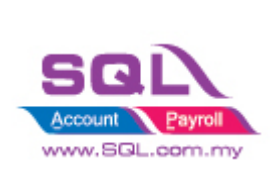

### 1. Understand on Toolbar

#### **1.1 Report Object**

📐 🖑 🔍 Τι 🛷 🕂 Α 🔳 🔓 Σ 🗹 🏭 📴 🖓 ヘ ヘ 🛶 🎯 🚥 🛆 🖽 🗤 👘

| Icon        | Name                    | Description                                                                                                    |
|-------------|-------------------------|----------------------------------------------------------------------------------------------------|
| R.          | <b>Object Selection</b> | standard mode of operation : mouse cursor selects object(s), modifies                                                                                                    |
|             |                         | their sizes, etc.                                                                                                    |
| 2           | Hand                    | allows dragging of whole report page                                                                                                    |
| Q           | Zoom                    | allows left-clicking to zoom in (adds 25% if already 25-75%, else adds 100%) or right-clicking to zoom out (subtracts 25% if already 50-100%, else subtracts 100%) holding left mouse button while dragging zooms in to selected area |
| T           | Text Editor             | allows in-place editing of "Text" object holding left mouse button and<br>moving the cursor creates and sizes a new "Text" object and opens its<br>editor                                                                             |
| <b>&gt;</b> | Format copying          | allows Format copying from one "Text" object to others: select a<br>"Text" object, click Format mode button, select Target "Text" objects<br>in turn exit Format copying mode by clicking any other mode button                       |
| ц<br>т      | Band                    | an area on a design page which behaves according to its type (e.g. Header band, Data band)                                                                                                    |
| Α           | Text                    | displays one or more lines of text within a rectangular area                                                                                                    |
|             | Picture                 | displays a graphic file in "BMP," "JPEG," "ICO," "WMF" or "EMF" format                                                                                                    |
|             | SubReport               | allows insertion of another report design page(New Page) within the host page.                                                                                                    |
| Σ           | System Text             | displays either system information (date, time, page number, sum, etc) or aggregate values                                                                                                    |
|             | Check Box               | displays a checkbox with either a tick or a cross                                                                                                    |
|             | Chart                   | displays data in various chart formats (pie chart, histogram, etc.)                                                                                                    |
| A           | RichText                | displays text in Rich Text Format (RTF)                                                                                                    |
| -2          | Draw                    | displays a horizontal or vertical line and<br>displays various geometrical shapes (diagonal line, rectangle, rounded<br>rectangle, ellipse, triangle and diamond)                                                                     |
|             | Barcode                 | displays data as one of several barcode types                                                                                                    |

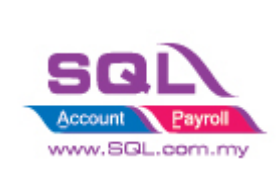

### 1.2 Align Toolbar

|  |  | 아이 물 |  |  |
|--|--|------|--|--|
|--|--|------|--|--|

| Icon          | Name                  | Description                                          |
|---------------|-----------------------|------------------------------------------------------|
|               | Align Left            | align left edges (to first selected object)          |
| 4             | Align Middle          | align horizontal centres (to first selected          |
|               | Align Right           | align right edges (to first selected object)         |
|               | Align Top             | align top edges (to first selected object)           |
| 0             | Align Centre          | align vertical centres (to first selected object)    |
|               | Align Bottom          | align bottom edges (to first selected object)        |
| <b>6</b> ] -0 | Space Horizontally    | space equally in horizontal direction                |
|               | Space Vertically      | space equally in vertical direction                  |
| -             | Centre Horizontally   | individually centre each object horizontally in band |
| -             | Centre Vertically     | individually centre each object vertically in band   |
| +             | Shrink/Grow Width to  | set equal widths (same as first selected object)     |
|               | Smaller/Larger        |                                                      |
| ÷"            | Shrink/Grow Height to | set equal heights (same as first selected object)    |
| +             | Smaller/Larger        |                                                      |

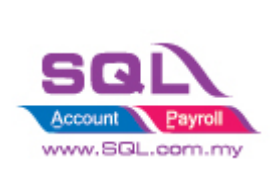

### 2. Sales Invoice Bands

#### 2.1 Understand on Bands

2.1.1 Group Header

- Grouping Header
- To Print on every page, right click on Group Header Band, select reprint on new page
- 2.1.2 Master Data
- The *Main* Dataset of the report
- Normally Bind to Main Dataset
- Each Page allows to have 1 Main Dataset Only
- 2.1.3 Detail Data
- To display all *Item Details*
- 2.1.4 Group Footer
- Grouping Footer
- Display on Last Page only

2.1.5 Page FooterDisplay on *Every Pages* 

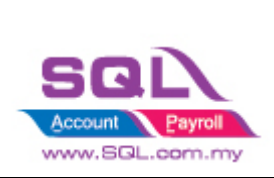

#### 2.2 Sample Layout in Design Mode

|                                                                                                    |                                                                                                    |                                                                                                    | Main,"DocNo"                                                                                                    |                                                                                               |
|----------------------------------------------------------------------------------------------------|----------------------------------------------------------------------------------------------------|----------------------------------------------------------------------------------------------------|----------------------------------------------------------------------------------------------------|-----------------------------------------------------------------------------------------------|
| Invoice                                                                                                    |                                                                                                    |                                                                                                    | Duplicate Copy                                                                                                    |                                                                                               |
| Biling Address<br>[Main." Address1"]<br>[Main." Address1"]<br>[Main." Address2"]<br>[Main." Address3"]<br>[Main." Address4"]                                                                | ne"]                                                                                                    | Delwery Address<br>+<br>[Main."BranchName"]<br>+<br>[Main."DAddress1"]<br>[Main."DAddress3"]<br>[Main."DAddress4"]                                                                                                    |                                                                                                    | Group Header                                                                                  |
| Attn [[Main."Attention"]<br>Tel [[Main."Phone1"]<br>Fax [[Main."Fax1"]<br>[Castorie Account Safes 5<br>[[Main."Code"] [[Main<br>No ]]ten CodeDecryp                                         | scutve <u>Currery Rate From Doc Case</u><br>in."Agent [Main."C.[Docume                                                                                     | Attn <sup>T</sup> [Main."DAttention"]<br>Tel <sup>1</sup> [Main."DPhone1"]<br>Fax <sup>1</sup> [Main."DFax1"]<br>Fax <sup>1</sup> [Main."DFax1"]<br>Trom Doc. No.<br><sup>1</sup> [Poor Monte Total Plane Monte Total Plane Monte Total Pl | H<br>H<br>Doc [Main."DocD<br>retural_flots unarc_curreter                                                                                                    | Master Data                                                                                   |
| MasterData: MasterData1<br>GroupHeade:: GroupHeader<br>DetailData: DetailData1<br>[1111][Decument: T]Doc<br>GroupFoote:: GroupFooter2<br>DetailData: DetailData2<br>[1111][Merrodrom T]Merr | 2<br>Maria "Sam DarMa" - Sam<br>ment Detail. "Description"<br>N< Decument Detail."Ditkey!>1<br>N< Decument Detail."Ditkey!>1<br>teltem Onte. "Description" | Document<br>Der Date : [Der mart Date] "ErnerDerDete"]<br>]<br>                                                                                                    | Detail, "FromDocNo"                                                                                                    | Detail – Without Merge Same<br>Item Code<br>(Tools -> Option -> Miscellaneous<br>- Unticked ) |
| [Merc<br>GroupFoote:: GroupFoote1<br>[Document_Qurrency, 'Dr<br><profile, "ourrencylang"=""><br/>L</profile,>                                                                               | reitem Code. "Description3" ]<br>escription"] : [CurrencyTolangWo<br>>)]                                                                                   | rd( <main. "docamit"="">,<br/>DocAmit"&gt;,<br/>Diff(<main. "ourrencycode"=""><br/>[IIFf(GetTota["]<br/>[IIFf<main. "ourrencycode"=""><br/>[IIFf(SMain. "OurrencyCode"&gt;<br/>[IIF(<adjround."<br>[IIF(<main. "currencycode"=""><br/>[Main. "LocalDoc</main.></adjround."<br></main.></main.></main.>                                                                                                    | s"[FormatFloat(<0;pi)<br>TIF(GatDiscValue<br>Contract<br>Format<br>TIF( <adrouto<br>IIF(<adrouto< td=""><td>Detail – Without Merge<br/>Same Item Code<br/>(Tools -&gt; Option -&gt;<br/>Miscellaneous - Unticked)</td></adrouto<></adrouto<br> | Detail – Without Merge<br>Same Item Code<br>(Tools -> Option -><br>Miscellaneous - Unticked)  |
| Nemoti Tems<br>[Main. "Tems"]<br>Fas Samatan No.<br>[Document_Company."Ta                                                                                                    | [Main."DocRef1"]                                                                                                    | [Perf 2<br>[Main. "DocRef2"]<br>[Perfile: "Carpar                                                                                                    | Authonsol Signature <sup>1</sup><br>Mame <sup>11</sup> (Profile: "Registantio")) —                                                                                                    | Group Footer                                                                                  |
| PageFooter: PageFooter1                                                                                                    |                                                                                                    |                                                                                                    |                                                                                                    | Page Footer                                                                                   |

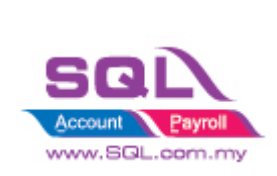

#### 2.3 Sample Layout on Preview Mode

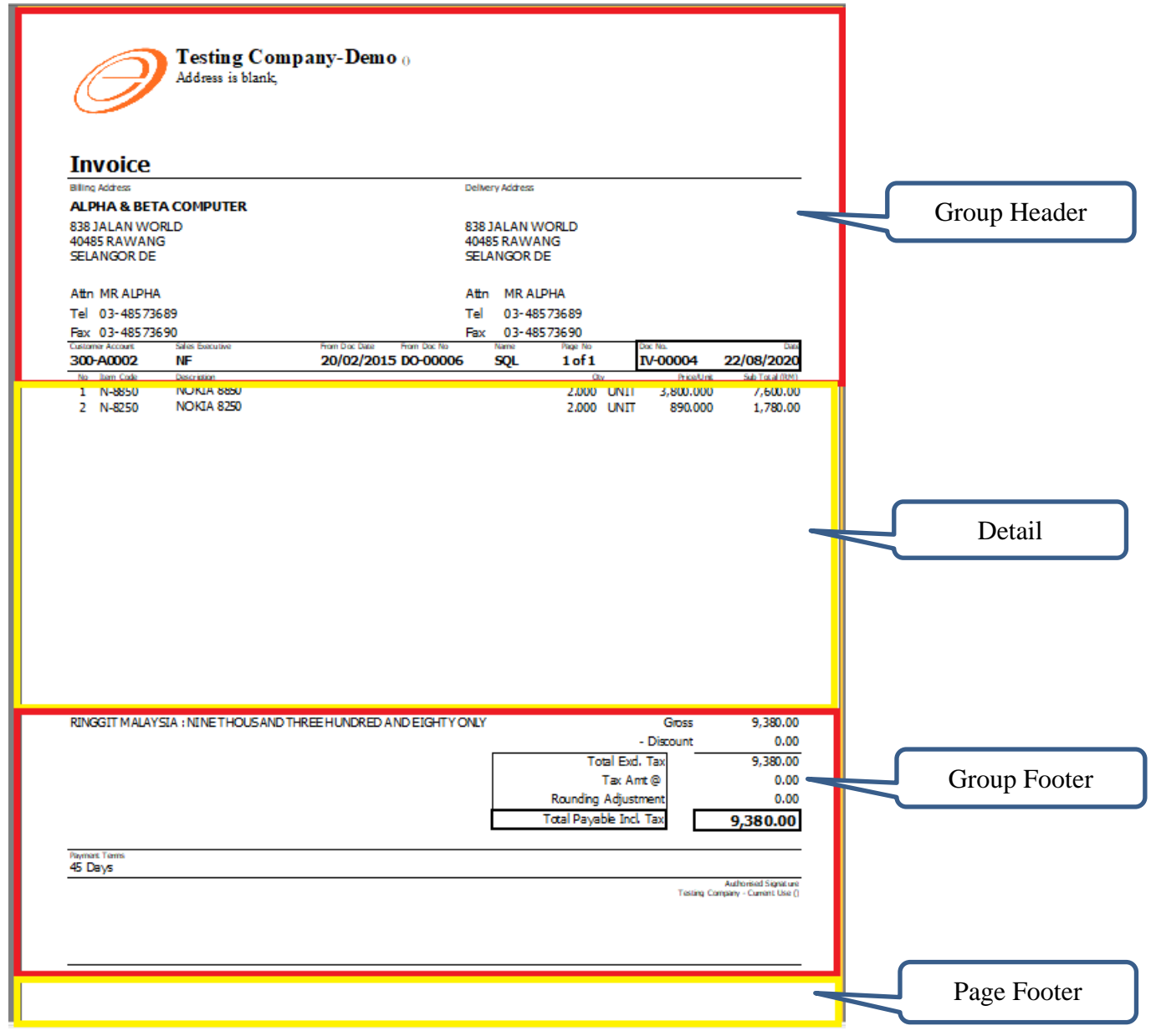

#### 2.4 **Print Position**

- Group Footer content will be printed at the pixel value input.
- Higher Value = Higher Footer
- without setting with print position, the group footer will be printed after the document detail records.

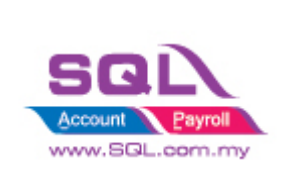

- Example Source Code: if Engine.FreeSpace < (GroupFooter1.Height + PageFooter1.Height + 30) then Engine.NewPage; Engine.CurY := Engine.PageHeight - GroupFooter1.Height - PageFooter1.Height - 60;
- 2.4.1 How to do the Print Position setting in 2.4.1.1 Click on Group Footer -> Click on Properties -

Higher Value = Higher Footer

rePrint

#### Event Name

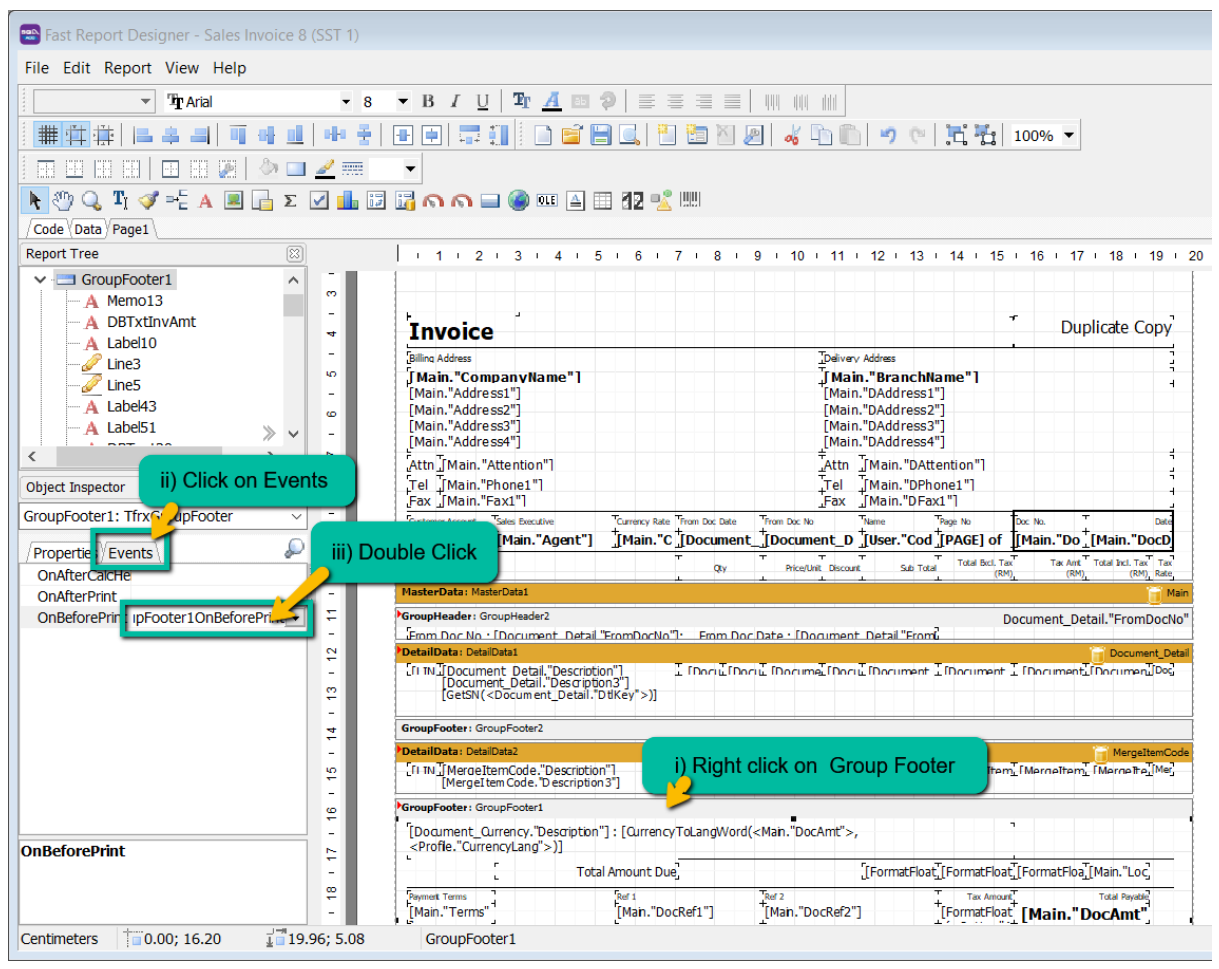

#### 2.4.1.2 Adjust the value

```
procedure GroupFooter1OnBeforePrint(Sender: TfrxComponent);
Higher Value, higher Footer
begin
if Engine.FreeSpace < (GroupFooter1.Height + PageFooter1.Height + 30) then Engin
Engine.CurY := Engine.PageHeight - GroupFooter1.Height - PageFooter1.Height - 60;
end;</pre>
```

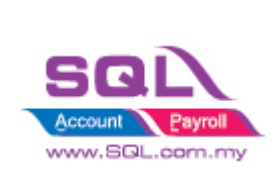

#### 2.5 Stop Position vs Print Count

| Stop Position                        | Print Count                             |
|--------------------------------------|-----------------------------------------|
| Details will stop at the input value | Details will stop by number of records  |
|                                      | inputs                                  |
| Recommend                            | Not recommend if using More Description |
| Value in Pixel                       | Number of Records                       |

#### 2.5.1 How to do the Stop Position in Report?

2.5.1.1 Right click DetailData1 -> Click on Events Tab -> Double click onAfterCalcHeight name

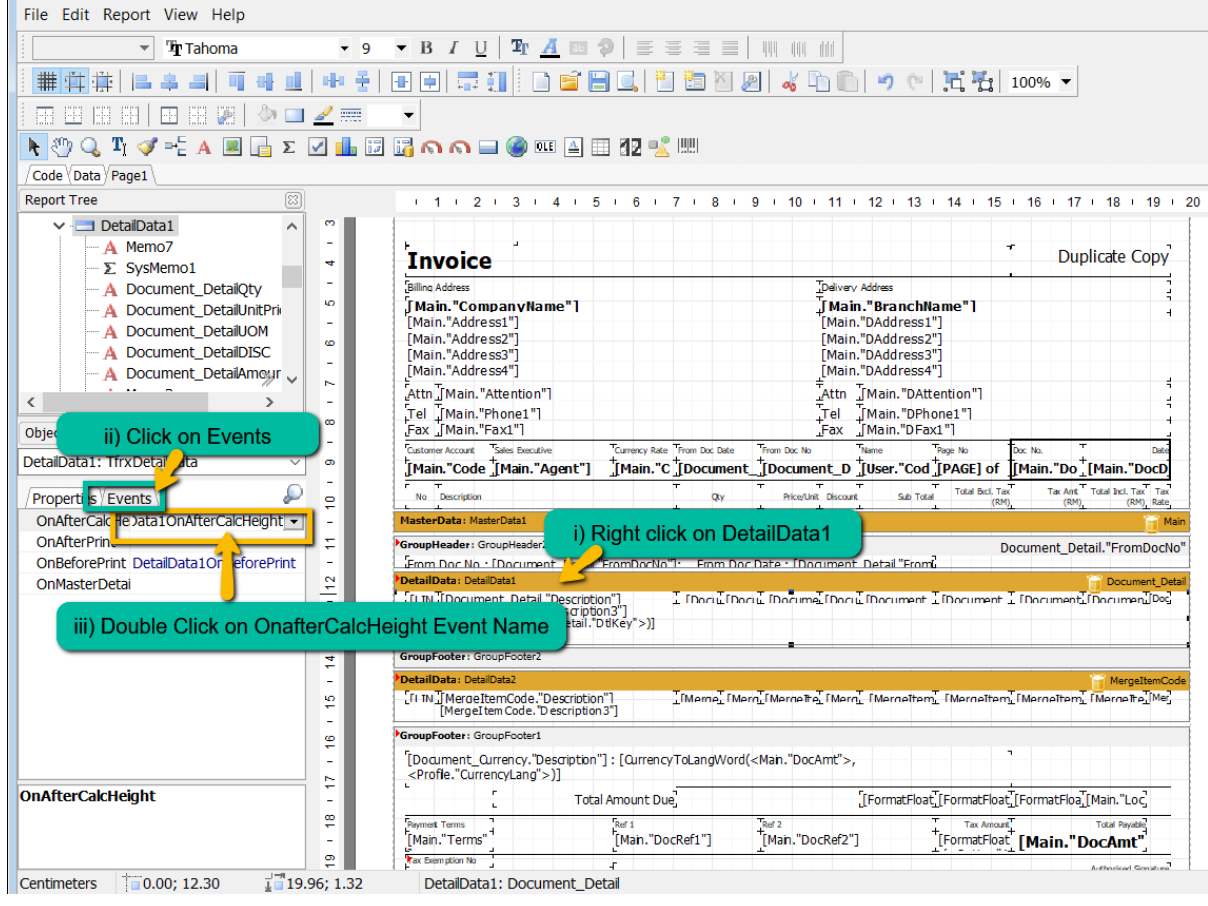

#### 2.5.1.2 Setting the stop position

iv) value in Pixel, example if you want to stop on 9.5 Inch, begin // Example Stop position on 9.5 inch \* 96 = 912 if TfrxDetailData(Sender).Visible and (Engine.CurY + DetailDatal.Height >= 912) then Engine.NewPage; end;

2.5.2 How to do the Print Count setting in Report?

### 2.5.2.1 Right click DetailData1 -> Click on Events Tab -> Double click onAfterCalcHeight name

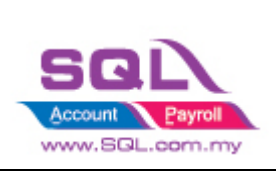

| File Edit Report View Help          |                                                                                                    |
|-------------------------------------|----------------------------------------------------------------------------------------------------|
| Trahoma • 9                         |                                                                                                    |
|                                     | 🗄 🖶 🚍 🚮 📔 🖻 😂 🗒 🔍 🕌 🚵 🖄 🖉 🚜 🕒 🛍 👘 🖉 🕫 👘                                                                                                    |
| m 🖽 H H   🖽 H 🖉   🧆 💷 🚄 🚃           | •                                                                                                    |
| 📐 🖑 🔍 Τι 🛷 = Ε΄ Α 🗷 🕞 Σ 🗹 🏭 📴       | 📊 n n 🖃 🍘 🎟 🔺 📰 🗱 🛒 📖                                                                                                    |
| /Code (Data Page1                   |                                                                                                    |
| Report Tree                         | · 1 · 2 · 3 · 4 · 5 · 6 · 7 · 8 · 9 · 10 · 11 · 12 · 13 · 14 · 15 · 16 · 17 · 18 · 19 · 20                                                                                                    |
| ✓ DetailData1                       | Invoice       Duplicate Copy         [Billing Address       [Delivery Address         [Main. "Address1"]       [Main. "BranchName"]         [Main. "Address1"]       [Main. "DAddress2"]         [Main. "Address3"]       [Main. "DAddress3"]         [Main. "Address4"]       [Main. "DAddress3"]         [Main. "Address4"]       [Main. "DAddress3"]         [Main. "Address4"]       [Main. "DAddress4"]         [Atto [[Main. "Phone1"]       [Tel [[Main. "DPhone1"]         [Fax [[Main. "Fax1"]       [Fax [[Main. "Dattention"]                                                                                                    |
| DetailData1: TfrxDetaID             | Main. *C [Document_]Document_0 [User. *Cod [PAGE] of [Main.*Do_(Main.*Doc)]         Main.*C [Document_]Document_0 [User.*Cod [PAGE] of [Main.*Do_(Main.*Doc)]         MasterData:       Main.*C [Document_Diplots]         MasterData:       Main.*Dot       Main.*C [Document_Diplots]         MasterData:       Main.*Dot       Main.*Dot         MasterData:       Main.*Dot       Main.*Dot         MasterData:       Main.*Dot       Main.*Dot         MasterData:       Main.*Dot       Main.*Dot         MasterData:       Main.*Dot       Main.*Dot         MasterData:       Main.*Dot       Main.*Dot         MasterData:       Main.*Dot       Main.*Dot         MasterData:       Main.*Dot       Main.*Dot         Main.*Dot       Main.*Dot       Main.*Dot       Main.*Dot         GroupHeader:       GroupHeader:       GroupHeader:       Document_Detail.*FromDocNo*         DetailData:       Description3*       If Doc is folder:       If Doc is folder:       Document_Detail.*FromDocNo*         GroupFooter:       GroupFooter:       GroupFooter:       MargettemCode       Description 3*       MargettemCode         MargettemCode:       Description 3*       MargettemCode       MargettemCode       MargettemCode       MargettemCode       MargettemCod |
| OnAfterCalcHeight                   | [ Total Amount Due] [[FormatFloat][FormatFloat][FormatFloat][FormatFloat]                                                                                                    |
|                                     | Payment Terms         "Bef 1         "Bef 2         Text Ancast"         Total Payetad           [Main."Terms"         [Main."DocRef1"]         "[Main."DocRef2"]         "[FormatFloat         [Main."DocAmt"]           Text Demotion No                                                                                                    |
| Centimeters 0.00; 12.30 19.96; 1.32 | DetaiData1: Document_Detail                                                                                                    |

2.5.2.2 Set number of records

| •   | procedure DetailDatalOnBeforePrint(Sender: TfrxComponent);                                                            |
|-----|----------------------------------------------------------------------------------------------------|
| 280 | begin                                                                                                    |
| •   | DetailData1.Visible := <option."mergesameitercode"> Felget</option."mergesameitercode">                               |
| •   | DetailData2.Visible := <option."mergesamei iv)="" number="" of="" record<="" set="" th=""></option."mergesamei>       |
| •   |                                                                                                    |
| •   | // For Print Count 20                                                                                                 |
| 285 | if TfrxDetailData(Sender).Visible and ( <line#> mod 20 = 1) and (<line#> &gt; 1) then Engine.NewPage;</line#></line#> |
| •   | end;                                                                                                    |
|     |                                                                                                    |

#### Small Tips :

- *i)* Set Either Print Count or Stop Position
- *ii) use // to disable the command*
- *iii)* When you set both Print Count and Stop Position, system will capture Print Count.

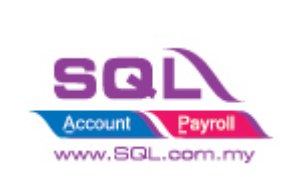

#### 2.5.3 Sample on Print Position / Stop Position

| *<br>ition - Calc fr<br>ne arrow dow | 1.00 UNIT           | Alt<br>Tel<br>Fao<br>AD<br>NewVet Des<br>4,001.00    | n<br>I<br>K<br>K<br>MEN Lei<br>Hare Tabhas<br>4,001.00 | He Dec He<br>f 1 IV-0<br>radiated rac<br>(VP)<br>4,001.00        | 0100<br>740544<br>(94)<br>0.00                                                           | 11/11/202<br>rad ref. rag<br>gev) s<br>4,001.00                                           |
|--------------------------------------|---------------------|------------------------------------------------------|--------------------------------------------------------|------------------------------------------------------------------|------------------------------------------------------------------------------------------|-------------------------------------------------------------------------------------------|
| tion - Calc fr                       | 1.00 UNIT           | Alt<br>Tel<br>Fao<br>AD<br>D servire fae<br>4,001.00 | n<br>c Aque<br>MUN 10/<br>mart sub nac<br>4,001.00     | Page Page Page Page Page Page Page Page                          | 0100<br>744,445<br>(0,00                                                                 | 2<br>11/11/202<br>14/01/10<br>19/10<br>4,001.00                                           |
| *<br>tion - Calc fr<br>ne arrow dow  | 1.00 UNIT           | Alt<br>Tel<br>Fao<br>AD<br>NewVet Des<br>4,001.00    | n<br>c Aque<br>MUN 1.00<br>www. Tab has<br>4,001.00    | He Dec He<br>F1 IV-0<br>read lead, rea<br>(PP)<br>4,001,00       | 0100<br>Taixet<br>(P)<br>0.00                                                            | 0<br>11/11/202<br>rad vel.rec<br>(0PV) #<br>4,001.00                                      |
| *<br>tion - Calc fr<br>ne arrow dow  | 1.00 UNIT           | Tel<br>Fao<br>AD<br>Resolved Dear<br>4,001.00        | c Augo<br>MEIN Loi<br>Mere Bob Pau<br>4,001.00         | Fi Dec He<br>Fi IV-O<br>(Pr)<br>(Pr)<br>4,001,00                 | 0100<br>740,004<br>0,00                                                                  | 11/11/202<br>744 vel. (%)<br>(89) 4,001.00                                                |
| tion - Calc fr<br>a arrow dow        |                     | Nam<br>AD<br>R 100/14 Date<br>4,001.00               | s Page<br>MIN 1.0<br>and SubTau<br>4,001.00            | No Dec No<br>1 <b>IV-0</b><br>, raid and, roo<br>(M)<br>4,001,00 | (J100)<br>(ar)<br>(J2)<br>0.00                                                           | 0<br>11/11/202<br>744 vel. rac<br>(PM) 7<br>4,001.00                                      |
| tion - Calc fr<br>ne arrow dow       | 1.00 UNIT           | 4,001.00                                             | MIN 1ei<br>ant subrau<br>4,001.00                      | F1 IV-0<br>realized, rac<br>(0+)<br>4,001.00                     | 0100<br>(AP)<br>0.00                                                                     | 11/11/202<br>ratal vel. rac<br>(RM) = 4,001.00                                            |
| tion - Calc fr<br>ne arrow dow       | 1.00 UNIT           | 4,001.00                                             | ник выстал<br>4,001.00                                 | (AP)<br>4,001.00                                                 | 0.00                                                                                     | (AP) #<br>4,001.00                                                                        |
| tion - Calc fr<br>ne arrow dow       | rom To<br>m         | p                                                    |                                                        |                                                                  |                                                                                          |                                                                                           |
|                                      |                     |                                                      |                                                        |                                                                  |                                                                                          |                                                                                           |
| URTHOUSAND AND ONE                   | EONLY               |                                                      |                                                        |                                                                  |                                                                                          |                                                                                           |
| Total Amount Due                     |                     |                                                      | 4,001.00                                               | 4,001.00                                                         | 0.00                                                                                     | 4,001.00                                                                                  |
|                                      |                     |                                                      |                                                        | Fair Arment (991)<br>0.00                                        | 4                                                                                        | .001.00                                                                                   |
|                                      |                     |                                                      |                                                        |                                                                  |                                                                                          |                                                                                           |
|                                      | CURTHOUSAND AND ONE | DUR THOUSAND AND ONE ONLY<br>Total Amount Due        | CUR THOUSAND AND ONE ONLY<br>Total Amount Due          | DUR THOUSAND AND ONE ONLY<br>Total Amount Due 4,001.00           | DUR THOUSAND AND ONE ONLY<br>Total Amount Due 4,001.00 4,001.00<br>Total Amount Due 0.00 | DUR THOUSAND AND ONE ONLY<br>Total Amount Due 4,001.00 0.00<br>Textment (07) 10<br>0.00 4 |

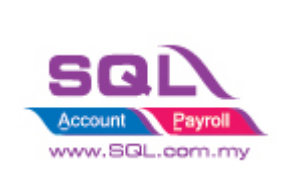

### 3. How to design Simple Sales Invoice?

- → i) Preview Invoice
- → ii) Click on Report Name to enter to Design Mode

| G Sales Invoice 8 (SST 1).fr3               |                                                                                                    |     |
|---------------------------------------------|----------------------------------------------------------------------------------------------------|-----|
| 🚔 🗟 • 🖥 🔍 💷 🗎 🗖 🖬                           | 100%                                                                                                    |     |
|                                             |                                                                                                    | ^ 1 |
|                                             | Billing Advance         Outway, Addease           Af 8 FORTAL SOR BHD         DELLYERY           Billing Advance         DELLYERY           HO 99 JALAN TANKJUNG         HO 99 JALAN TANKJUNG           HO 99 JALAN TANKJUNG         SELANGOR           SELANGOR         Advance           SELANGOR         Advance                                                                                                    |     |
|                                             | 181         10 <sup>-10</sup> 24020570         187           First C3-24200570         First         No. %           Gatern Nunt         Sime Music         No. %           300-000033         IF         ADHIN         1 of 1           170-00007         25/10/2019                                                                                                    |     |
|                                             | Image: Non-Walking Control         Operation Section         Section Section         Section Section Section Section         Section Section Sectio |     |
|                                             |                                                                                                    | н.  |
|                                             | Click on Report Name to<br>enter to Design Mode                                                                                                    | v 2 |
| Page 1 of 1 19.12.2020 11:12:32 Sales Invoi | ke 8 (SST 3).ir2                                                                                                    |     |

#### 3.1 Add PICTURE

3.1.1 Click on Picture Object

| Ũ                            |                                                             |
|------------------------------|-------------------------------------------------------------|
|                              | i) Click on Picture Object 🛛 🔍 🖳 🖆 🖄 🖉 🐇 🖿 🛍 🔊 蚀 🏹 👯 100% 🔻 |
| == == ==   == == <u>== L</u> |                                                             |
| 🕨 🖓 🔍 Ti 🛷 =는 🗚 🔳 📻 s        | z 🗹 🏪 📴 🙀 🎧 🎧 📟 🌒 🎟 🔺 🏥 12 🔧 📖                              |
| Code (Data Page1)            |                                                             |

#### 3.1.2 Place on Report Page

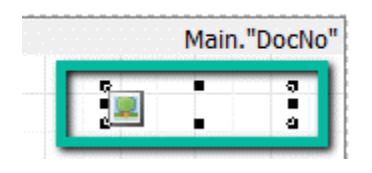

|--|

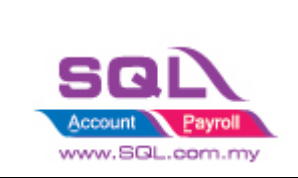

3.1.3 Click on Load

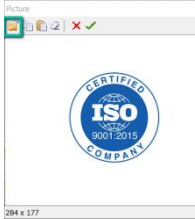

- 3.1.4 Select the Picture on your local drive
- 3.1.5 Click on 🗸

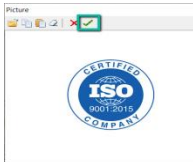

3.1.6 Adjust to the desire size

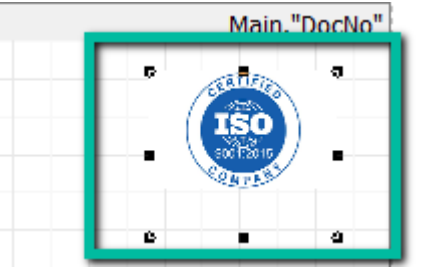

ii) Capture Picture from Report Dataset

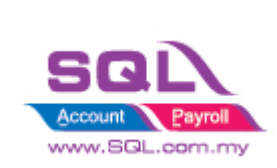

| /Code (Data)              | Page1          |       |        |       |        |          |         |                |        |       |
|---------------------------|----------------|-------|--------|-------|--------|----------|---------|----------------|--------|-------|
| Report Tree               |                | 83    |        |       | 1.1    | · 2      | · 3     | Т              | 4      |       |
|                           | Picture1 Rich1 |       | ^      |       |        |          |         |                |        |       |
|                           | Memo55         |       |        | -     |        | Groupnea | -       | oupne          |        | 1     |
|                           | Memo56         |       |        | -     |        |          | -       | ą              |        |       |
|                           | Memo57         |       |        | -     |        | _        |         |                |        |       |
| ····· 4                   | Memo58         |       |        | ~     |        |          |         | -              |        |       |
|                           | Memo59         |       |        | -     |        |          |         |                |        |       |
|                           | Memo60         | $\gg$ | $\sim$ | e     |        |          |         |                |        |       |
| <                         |                | >     |        | -     |        | 0        | -       | <u>a</u>       | J      |       |
| Object Inspector          |                |       |        | 4     |        |          | 1110    |                |        |       |
|                           |                |       |        |       |        |          | "Com    | nanı           | /Na    | me    |
| Picture1: Tfrx            | PictureView    |       | $\sim$ | _     |        | [Main."  | Addre   | ss1"]          |        |       |
| (Properties)              | Events         |       | D      | ۵     |        | [Main."  | Addre   | ss2"]          |        |       |
| AllowVector               | Ext True       |       | -      | 1 -   |        | [Main."  | Addre   | ss3"]          |        |       |
| HAnchors [fraLeft,fraTop] |                |       |        | ~     |        |          | Lain "A | ttonti         | on"    | 1     |
| AutoSize False            |                |       |        | -     |        |          | lain "P | hone           | 1 "1   | 1     |
| Center                    | False          |       |        | ~     |        | Fax [M   | lain."E | ax1"]          |        |       |
| Cursor                    | crDofault      | _     |        | ;;) E | iold I | Namo     | F.      | +              | ales E | xecut |
| DataField                 | Logo           |       |        | шг    | leiu   | Iname    | de'     | J I            | Mai    | n."   |
| DataSet                   | Profile        |       |        |       | ahle   | Name     | Mas     | ىد.<br>terData | 1      |       |
| Description               |                |       |        | 17.1  | able   | Name     |         |                |        |       |

#### 3.2 Text Memo

- Add Customer Email Address
- 3.2.1 Click on Text Memo

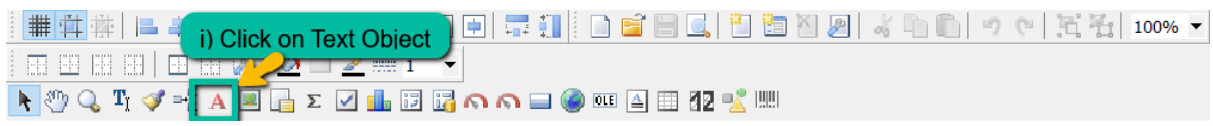

3.2.2 Place on Report Page

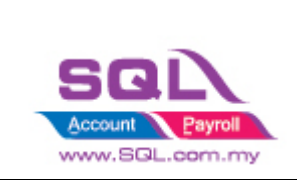

#### 3.2.3 Enter Text : Email

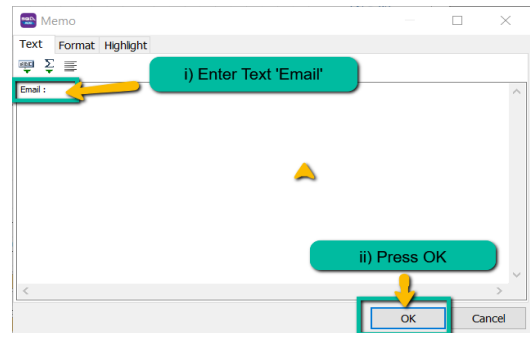

- 3.2.4 Repeat Step 3.2.1 & 3.2.2
- 3.2.5 Select Document\_CompanyBranch -> Email Expression

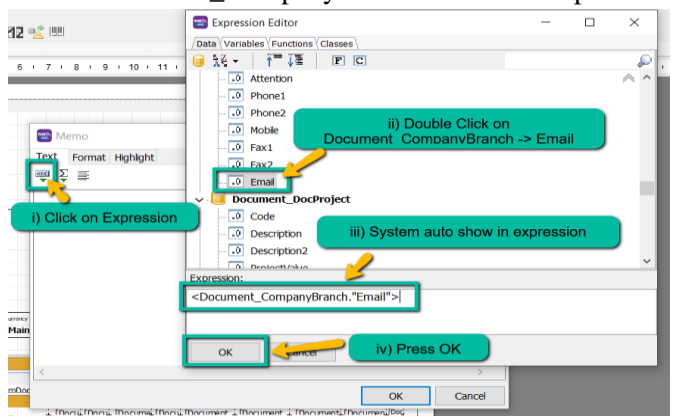

#### 3.3 Rich Text Object

- Add Note
- 3.3.1 Click on RichText Object

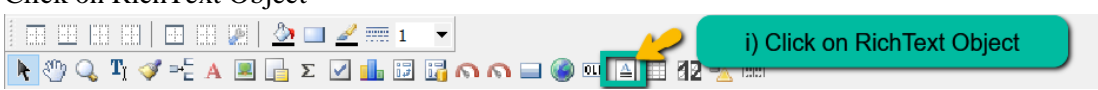

- 3.3.2 Place on Report Page
- 3.3.3 Select Main -> Note

| e T  | v) Click on (    | Green Tick | Expres                                                                                                    | sion Editor    |                     | -               | - 🗆     | ×    |
|------|------------------|------------|----------------------------------------------------------------------------------------------------|----------------|---------------------|-----------------|---------|------|
|      | Dist Colors      |            | /Data Vari                                                                                                    | bles Functions | Classes             |                 |         |      |
| 4    | Rich Editor      | - 2        | 🔒 💥 -                                                                                                    | t=1≡           | P C                 |                 |         | P 29 |
| 1 🖻  | 📄 🤊 🏗 🖣          | 9 🗙 🗸 🦉    | Tal                                                                                                    | DocRef4        |                     |                 |         | A ^  |
| E.n  | 1 1 2            |            |                                                                                                    | BranchName     |                     |                 |         | - 10 |
|      | In some state    |            | 0                                                                                                    | DAddress1      |                     |                 |         | - 28 |
| oe i | i) Click on Expr | esssion    |                                                                                                    | DAddress2      |                     |                 |         | - 18 |
| _    |                  |            | 0                                                                                                    | DAddress3      |                     |                 |         | - 18 |
|      |                  |            | 0                                                                                                    | DAddress4      |                     |                 |         | - 18 |
|      |                  |            |                                                                                                    | DAttention     |                     |                 |         | - 18 |
|      |                  |            |                                                                                                    | DPhone1        |                     |                 |         | - 18 |
| De   |                  |            |                                                                                                    | DMobile        | ii) Click on Main - | > Note          |         | - 18 |
| 0    |                  |            | 0                                                                                                    | DFax1          |                     |                 |         | - 18 |
|      |                  |            |                                                                                                    | Note           |                     |                 |         | - 18 |
|      |                  |            |                                                                                                    | DecDate        |                     |                 |         | ~    |
| est  |                  |            | Expression                                                                                                    |                | iii) Quatam will au | to display the  | Everage |      |
|      |                  |            | <main."n< td=""><td>ote"&gt;</td><td>iii) System will du</td><td>tto display the</td><td>Expless</td><td></td></main."n<> | ote">          | iii) System will du | tto display the | Expless |      |
| esd  |                  |            |                                                                                                    |                |                     |                 |         |      |
| Tota | al Amount Due    | 3          | For                                                                                                    |                |                     |                 |         |      |
| -    | 5                | Terr       | OK                                                                                                    |                | iv) Press           | on OK           |         |      |

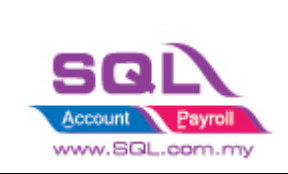

3.4 System Text

3.4.2 3.4.3

- Add Sum Qty
- 3.4.1 Click on System Text Object

| i) Click on System Text<br>Code Data Page<br>Place on the Report Page<br>Select Aggregate value<br>System Memo<br>i) Click on Aggregate Value<br>ii) Click on Aggregate Value<br>Aggregate value<br>Function<br>Data band<br>DetaiData1<br>DataSet<br>DataField<br>Expression<br>Count Invisible bands<br>iii) Select function, Data band,<br>Data set and Data Field<br>iii) Press OK<br>Cancel                                                                                                    | Click on System  | Text Object                             |
|----------------------------------------------------------------------------------------------------|------------------|-----------------------------------------|
| Place on the Report Page<br>Select Aggregate value<br>System Memo<br>System variable<br>i) Click on Aggregate Value<br>Aggregate value<br>Function<br>Data band<br>DetailData1<br>DetailData1<br>DetailData1<br>Document_Detail<br>Count invisible bands<br>Count invisible bands<br>Count i |                  | │ ः ः ﷺ 🏠 🗖 🚄 🦕 i) Click on System Text |
| Place on the Report Page<br>Select Aggregate value<br>System Memo<br>System Variable<br>i) Click on Aggregate Value<br>Aggregate value<br>Function<br>Data band<br>DataSet<br>DataField<br>Expression<br>Count invisible bands<br>ii) Select function, Data band,<br>Data set and Data Field<br>Text<br>iii) Press OK<br>Cancel                                                                                                    |                  |                                         |
| Select Aggregate value<br>System Memo<br>System variable<br>i) Click on Aggregate Value<br>Aggregate value<br>Function<br>Data band<br>DetaiData1<br>DetaiData1<br>DetaiData1<br>Cournent_Detail<br>Sum<br>Count invisible bands<br>Count invisible bands<br>Coun                                                                                                    | Place on the Rer | nort Page                               |
| System Memo<br>System Variable<br>i) Click on Aggregate Value<br>Aggregate value<br>Function<br>Data band<br>DetaiData1<br>DataField<br>Expression<br>Count invisible bands<br>ii) Select function, Data band,<br>Data set and Data Field<br>Text<br>iii) Press OK<br>OK Cancel                                                                                                    | Select Aggregate |                                         |
| System variable<br>i) Click on Aggregate Value<br>Function<br>Data band<br>DataSet<br>DataField<br>Expression<br>Count invisible bands<br>st<br>ii) Select function, Data band,<br>Data set and Data Field<br>Text<br>OK Cancel                                                                                                    | System Memo      | ×                                       |
| i) Click on Aggregate Value<br>Aggregate value<br>Function Data band DetailData1 DataSet Document_Detail Count invisible bands St ii) Select function, Data band, Data set and Data Field Text iii) Press OK OK Cancel                                                                                                    | System variat    |                                         |
| I) Click on Aggregate value     I) Click on Aggregate value     I) Click on Aggregate value     I) Click on Aggregate value     Function   Data band   DetailData1   DataSet   Document_Detail   Document_Detail   I Document_Detail   I Document_Detail   I Document_Detail   I Document_Detail   I Count invisible bands     I I) Select function, Data band, Data set and Data Field   I Text     I II) Press OK   I III) Press OK                                                                                                    | - System value   |                                         |
| Aggregate value   Function SUM   Data band DetailData1   DataSet Document_Detail   DataField Count invisible bands   Count invisible bands Image: Count invisible bands   st ii) Select function, Data band, Data set and Data Field   Text Image: Count invisible bands                                                                                                    |                  | Click on Aggregate value                |
| Function SUM<br>Data band DetailData1<br>DataSet Document_Detail<br>DataField<br>Expression<br>Count invisible bands<br>ii) Select function, Data band, Data set and Data Field<br>Text<br>iii) Press OK<br>OK Cancel                                                                                                    | • Aggregate val  |                                         |
| Function SUM   Data band DetailData1   DataSet Document_Detail   DataField Image: Count invisible bands   Count invisible bands Image: Count invisible bands   su ii) Select function, Data band, Data set and Data Field   Text                                                                                                    | 0.133.132.1      |                                         |
| Data band DetailData1                                                                                                    | Function         | SUM ~                                   |
| DataSet Document_Detail                                                                                                    | Data band        | DetaiData1 ~                            |
| DataField<br>Expression<br>Count invisible bands<br>ii) Select function, Data band,<br>Data set and Data Field<br>Text<br>iii) Press OK<br>OK Cancel                                                                                                    | DataSet          | Document_Detail ~                       |
| Expression Count invisible bands ii) Select function, Data band, Data set and Data Field Text iii) Press OK OK Cancel                                                                                                    | DataField        | Qty ~                                   |
| Count invisible bands<br>ii) Select function, Data band,<br>Data set and Data Field<br>Text<br>OK Cancel                                                                                                    | Expression       |                                         |
| ii) Select function, Data band,<br>Data set and Data Field<br>Text<br>OK Cancel                                                                                                    | Count invisit    | ple bands                               |
| st Data set and Data Field                                                                                                    |                  |                                         |
| O Text                                                                                                    | ii) Se           | lect function, Data band,               |
| iii) Press OK                                                                                                    | Da               | ata set and Data Field                  |
| iii) Press OK                                                                                                    |                  |                                         |
| OK Cancel                                                                                                    |                  | iii) Press OK                           |
| OK Cancel                                                                                                    |                  |                                         |
|                                                                                                    |                  | OK Cancel                               |
|                                                                                                    |                  |                                         |

- 3.5 Draw Line
- 3.5.1 Click on Line

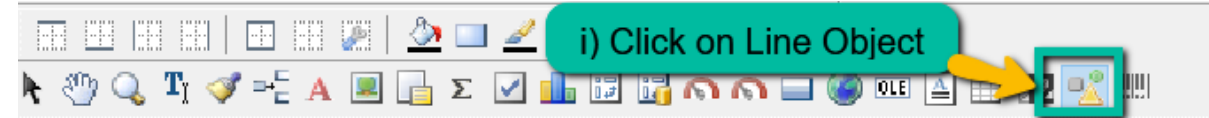

3.5.2 Place on the Report Page

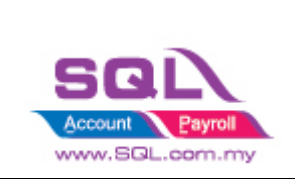

#### 3.5.3 Draw a line

| Payment Terms                                    | [Main."DocRef1"] | [Main."DocRef2"] | Tax Amount<br>[FormatFloat [Main."DocAmt" |         |
|--------------------------------------------------|------------------|------------------|-------------------------------------------|---------|
| *ax Exemption No<br>[Document_Company."TaxExempt |                  |                  | i) Draw the line                          | re<br>D |
| [Main."Note"]                                    | -16              |                  |                                           |         |

#### 3.6 Center Horizontally in Band

#### - Display the object in center horizontal

- 3.6.1 Click on Object you want to show in center horizontal
- 3.6.2 Click on Center Horizontally In Band

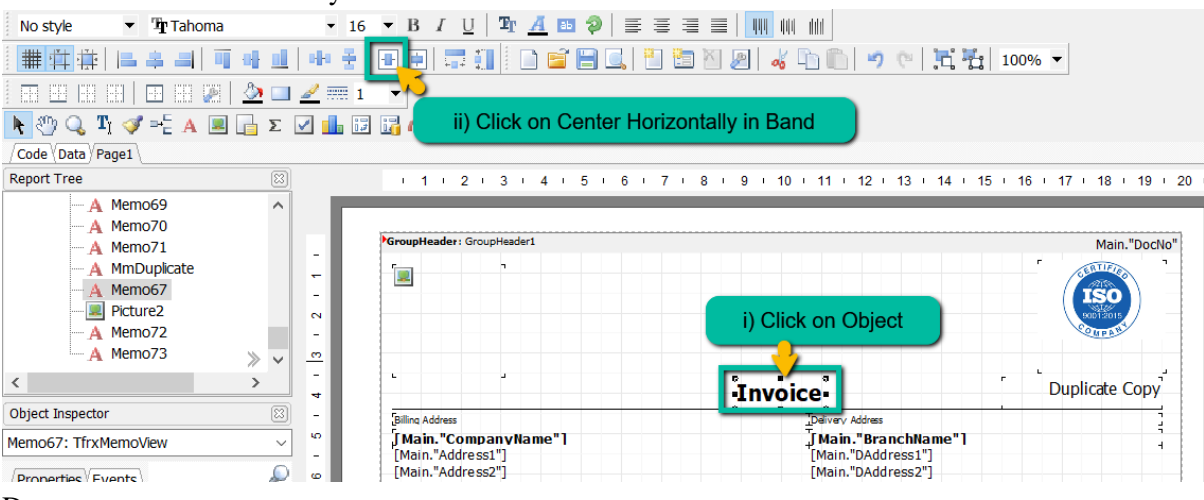

3.6.3 Done

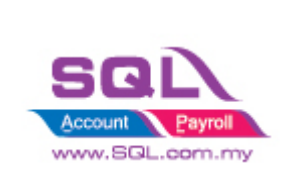

#### 3.7 Align Left / Middle / Right

3.7.1 Click on the multiple Object to Align as same alignment. System will follow the first object as alignment

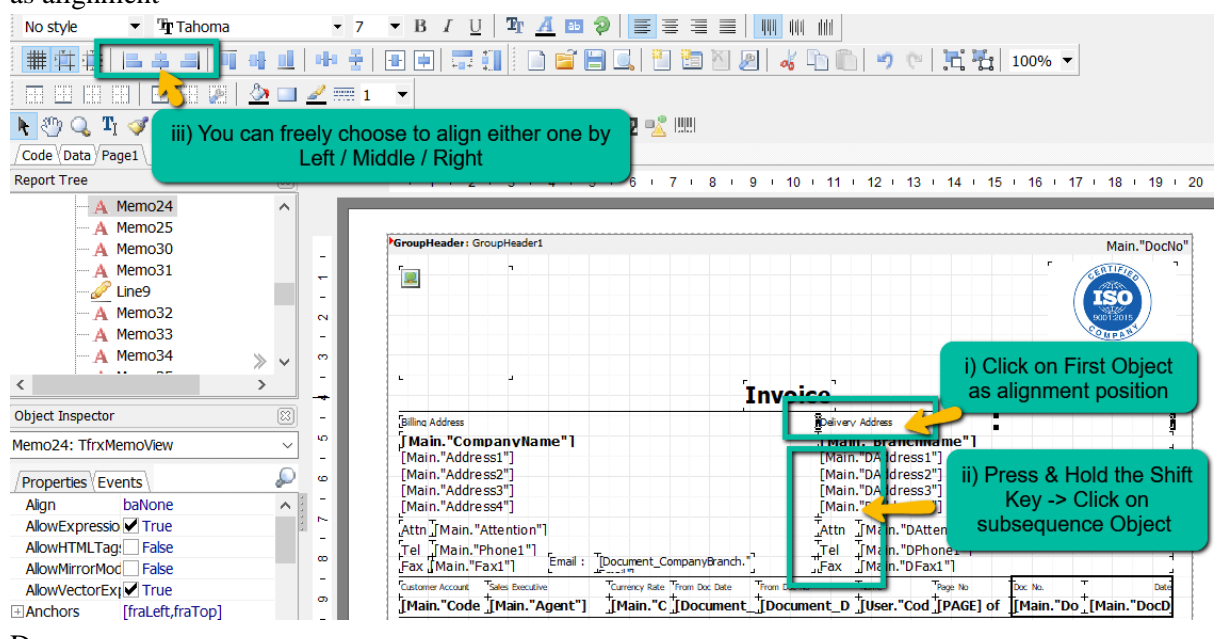

3.7.2 Done

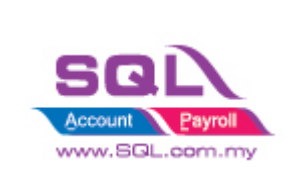

#### 3.8 Save the File

- 1. File -> Save As -> Enter Report Name -> Save
- 2. Preview and see the result

Result:

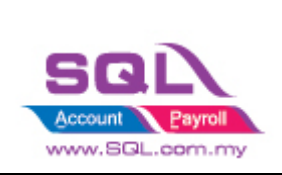

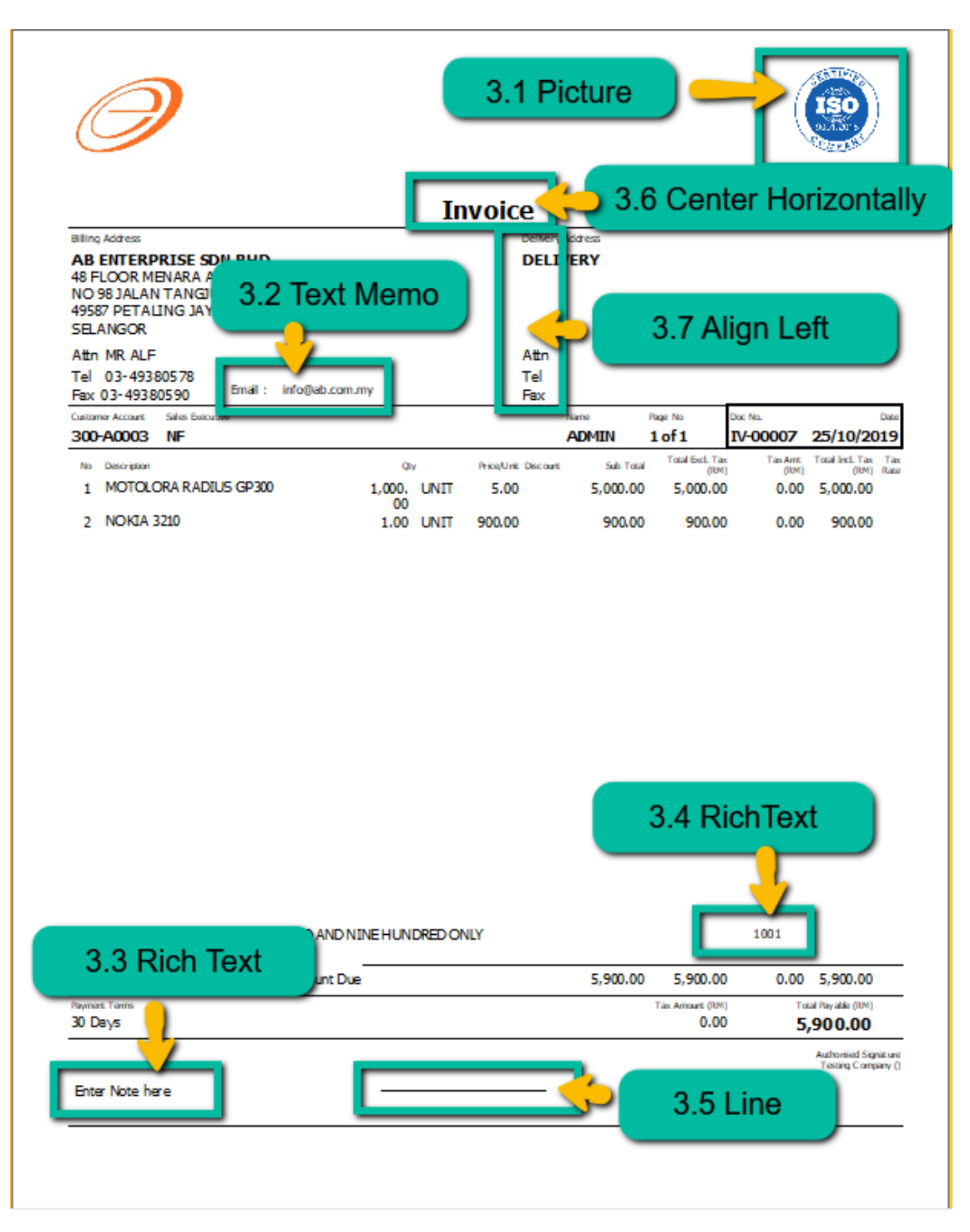

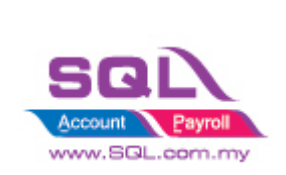

### 4. How to create the Subreport in Report?

-> Preview Invoice

-> Click on Report Name to enter to Design Mode

| Sales Invoice 8 (SST 1).fr3                   |                                                                                                    |     |
|-----------------------------------------------|----------------------------------------------------------------------------------------------------|-----|
| 📥 🗟 • 🔚 🔍 🗉 🖬 🗖 🖻 🎯                           | L 1075 🛛 🔍 🗩 💷 💓 🍂                                                                                                    |     |
|                                               | Invoice<br>Minute Manual Control of Control of | ▲ 1 |
|                                               | NO 98 254,317 TABLE 2016<br>4423 27 17 1282 3/3 A<br>SELANSOR<br>Althin Mich 27<br>Tel Di-41286273<br>Tel<br>Tel Di-41286273<br>Tel<br>Tel<br>339-August Mich 2016<br>Tel Di-41286273<br>Tel<br>Tel<br>Tel<br>Tel<br>Tel Di-41286273<br>Tel<br>Tel<br>Tel<br>Tel<br>Tel<br>Tel<br>Tel<br>Tel                                                                                                    |     |
|                                               | 2 HIGK-2218 1.08 UKT 990.08 993.08 990.08 0.00 993.00                                                                                                    |     |
| Page 1 of 1 31.12.2120 11:12:22 Sales Involve | Clock of respect name in<br>enter to Design Mode                                                                                                    | v 2 |

#### 4.1 Click on Subreport Object

| 📄 🖆 🖻 🔍 🎦 🛅 🕅 🖉 🕹 🕻  |                 |               | ÷ - | II e | <u> II</u> He | <br> |
|----------------------|-----------------|---------------|-----|------|---------------|------|
| Tr Arial             | Click on Subr   | eport Object  | Ē   | =    | ≡ ≡           |      |
| 🖎 🖑 🔍 Ti 🛷 📲 A 🔳 🖉 🔒 | E 🔽 💷 🖾 🖉 🗛 🗖 🦉 | ) 💷 🔺 📰 🛿 🗾 🕷 |     |      |               |      |

4.1.1 Place on Report Page you want to show.

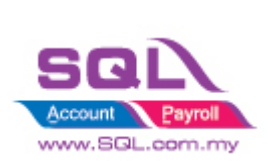

| Invoice                                                                                                    | Duplicate Copy                                                                                                    |
|----------------------------------------------------------------------------------------------------|----------------------------------------------------------------------------------------------------|
| Billing Address                                                                                                   | Delivery Address                                                                                                    |
| [Main."CompanyName"]<br>[Main."Address1"]<br>[Main."Address2"]<br>[Main."Address3"]<br>[Main."Address4"]          | Thain."BranchName"]       1         [Main."DAddress1"]       1         [Main."DAddress2"]       1         [Main."DAddress3"]       1         [Main."DAddress4"]       1 |
| [Attn][Main. "Attention"]                                                                                         | [Attn ][Main. "DAttention"]                                                                                                    |
| _Tel [[Main."Phone1"]<br>[Fax _[Main."Fax1"]                                                                      | Tel [Main."DPhone1"]<br>_Fax [Main."DFax1"]                                                                                                    |
| Customer Account Tales Executive Tourrency Rate Thom Doc Date                                                     | Triam Dac Na TName Trage Na Dac Na. T Dake                                                                                                    |
| [Main."Code [Main."Agent"] [Main."C [Document]                                                                    | _ ][Document_D ][User."Cod ][PAGE] of [[Main."Do _[Main."DocD]                                                                                                    |
| r T T<br>Na Description Q(y                                                                                       | T T T T T Total Buch. Tax<br>Price/Unic Education Sub Total Buch. Tax<br>(RM), (RM), (RM), Rate,                                                                        |
| MasterData: MasterData1                                                                                           | 📷 Main                                                                                                    |
| GroupHeader: GroupHeader2                                                                                         | Document Detail."FromDocNo"                                                                                                    |
| From Doc No · [Document_Detail "FromDocNo"]· From Doc                                                             | Date · [Document Detail "FromG                                                                                                    |
| DetailData: DetailData1                                                                                           | Document_Detail                                                                                                    |
| [n m/I[Document_Detail."Description"] I [n[Document_Detail."Description3"]<br>[Document_Detail."Detail."DtKey">)] |                                                                                                    |
| GroupFooter: GroupFooter2                                                                                         |                                                                                                    |
| DetailData: DetailData2                                                                                           | MergeItemCode                                                                                                    |
| [[1 TN][MeraeItemCode."Description"] [[MeraeItemCode."Description3"]                                              | n_IMerneite_IMern_IMerneiten_IMerneiten_IMerneiten_IMerneite_IMer                                                                                                    |

#### 4.2 System will prompt a new blank page for Subreport

| /Code (Data Pag   | e1 Subreport1  |                                 |
|-------------------|----------------|---------------------------------|
| Object Inspector  |                | Taport Tree                     |
| Page2: Tfr:Report | rtPage         | A Memo4I                        |
|                   |                | A Memo4                         |
| Properties (Ever  | nts d          | A Memo5                         |
| BackPicture       | (Not assigned) | <ul> <li>A Memo5</li> </ul>     |
| BackPicturePrin   | rt 🗹 True      | - A Memo5                       |
| BackPictureStre   | True           | — A Memo5                       |
| BackPictureVist   | SUTTUR         | — A Memo5                       |
| BottomMargin      | 0              | - A Memo5                       |
| Color             | dNone          | — A Memo5i                      |
| Columns           | 0              | A Memo5                         |
| DataSet           | (Not assigned) | — A Memo5i                      |
| Duplex            | dmNone         | - A MemoS                       |
| Endlessi-leight   | False          | — Picture1                      |
| EndlessWidth      | False          | A Rich1                         |
| ⊡Font             | (TFont)        | A Memo6i                        |
| Frame             | (TftxFrame)    | - A Memo6                       |
| LargeDesignHei    | True           | <ul> <li>A Memo6:</li> </ul>    |
| LeftMargin        | 0.99           | A Memo6:                        |
| MirrorMargins     | False          | - A Memo6-                      |
| ⊡MirrorMode       | 0              | — A Memo6!                      |
| Name              | Page2          | - A Memo6i                      |
| Orientation       | poPortrait     | - A MmTad                       |
| OutIneText        |                | — A Memo6i                      |
| PageCount         | 1              | <ul> <li>— Σ SysMerr</li> </ul> |
| PaperHeight       | 27.94          | A Memo6!                        |
| PaperSize         | Letter         | - A Memo7i                      |
| PaperWidth        | 21.59          | - A Memo7                       |
| Print/Empty       | True           | <ul> <li>A MmDup</li> </ul>     |
|                   |                | A Memo6                         |
|                   |                | Subreport1                      |
|                   |                | Page2 >                         |
|                   |                | <                               |
|                   |                |                                 |

#### 4.3 Click on Insert Band to design the layout or insert the data

| Account Payroll                                                                                                    | Fast                                                                                                    | Repo                                 | rt Bas                             | ic Gui              | ide                 |
|----------------------------------------------------------------------------------------------------|----------------------------------------------------------------------------------------------------|--------------------------------------|------------------------------------|---------------------|---------------------|
| Traid<br>Traid<br>Report Title                                                                                                    | con Insert Band                                                                                                    | • • ## # #  =<br>• • • • • • • • • • | <b>∔ =  = + =  </b><br>  = = = = = | * • • • • • • • • • | = = =   = = = #   🏊 |
| Image:     Code (Data (Fage) Gute       Page2:     Thr:ReportPage       Properties     Events       BackPicture     (Not as       BackPictureVisble     Image       BackPictureVisble     Image       BackPictureVisble     Image       BackPictureVisble     Image       BackPictureVisble     Image       BackPictureVisble     Image       BackPictureVisble     Image       BackPictureVisble     Image       BackPictureVisble     Image       BackPictureVisble     Image       BackPictureVisble     Image       BackPictureVisble     Image       BackPictureVisble     Image       Duplex     (Monon)       Diplex     Image       Biront     IfFase       Ifrort     Column Header       Column Pootration     Overlay       Vertical bands     Overlay       Vertical bands     Overlay       Vertical bands     Image       Oright     1       PageSount     1       PagerSe     Letter       PagerSe     Letter       PaperSize     Imagee       PinttfEmpty     True | 38         94! ∧         94! ∧         95:         95:         95:         95:         95:         95:         95:         95:         95:         95:         95:         95:         95:         95:         95:         95:         95:         95:         95:         96:         96:         96:         96:         96:         96:         96:         96:         96:         96:         96:         96:         96:         96:         96:         96:         96:         96:         96:         96:         97:         98:         98:         99:         90:         90:         90:         90:         90:         90:         90:         < |                                      |                                    |                     |                     |
| Centimeters =-0.42; 0.16                                                                                                    | Page2                                                                                                    |                                      |                                    |                     |                     |

\*\*May refer 2.1 Understand Bands at Page 4 on what band to use

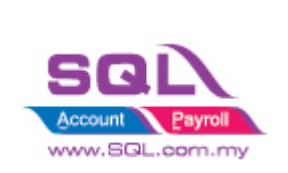

#### 5. Check Box

### 5.1 Simple CheckBox

| e Edit Repo               | ort View He        | lp            |                                               |                  |                                |                               |                   |                |                 |                                    |                      |                 |                    |                 |
|---------------------------|--------------------|---------------|-----------------------------------------------|------------------|--------------------------------|-------------------------------|-------------------|----------------|-----------------|------------------------------------|----------------------|-----------------|--------------------|-----------------|
| ) 🖻 🗎 🗋                   | 🍋 🍋 🕅              |               | 2 m m 1                                       |                  |                                |                               | III of I          | d l da A       |                 | <b></b>                            |                      |                 |                    |                 |
|                           |                    |               | Step 1                                        | : Click on       | CheckBo                        | ox object                     |                   |                |                 | 4. <b>-</b>                        |                      |                 |                    |                 |
|                           | ▼ " <b>T</b> Arial |               |                                               | _                |                                |                               | ) = =             |                | UL 10 1         |                                    |                      |                 | 3 88               | 💹   🖄 🔻 🛛       |
| 🖑 🔍 Tì<br>de (Data (Page  | 🍼 ≕ 🗧 🔺 🔳<br>a1\   | 2             | 🖬 2 🗹 🗖 🖬 🖓 🗛 🖉                               | <b>) 🔜 🍥 OLE</b> | A 🗆 85                         |                               |                   |                |                 |                                    |                      |                 |                    |                 |
| ject Inspector            |                    | [23]          | Report Tree 🛛                                 |                  | 1 2                            | 1 3 1 4 1                     | 5 1 6 1           | 7 + 8 +        | 9 1 10 1        | 1 + 12 + 13                        | · 14 · 1             | 5 • 16          | 1. 17 -            | 18 + 19 + 20    |
| e 1 · TfryRenor           | Pane               | J             | V Page1                                       | _                |                                |                               |                   |                |                 |                                    |                      |                 |                    |                 |
|                           | u age              |               | ✓ ■ GroupFooter1                              |                  |                                |                               |                   |                |                 |                                    |                      |                 |                    |                 |
| operties (Even            | ts                 | $\mathcal{P}$ | A Memo13                                      | 1                | roupHeader: G                  | oupHeader1                    |                   |                |                 |                                    |                      |                 |                    | Main."DocNo"    |
| ackPicture                | (Not assigned)     | ^             | - A DBTxtInvAmi                               | -                |                                | n                             |                   |                |                 |                                    |                      |                 |                    |                 |
| ickPicturePrint           | 🖌 True             |               | A Label10                                     | -                |                                |                               |                   |                |                 |                                    |                      |                 |                    |                 |
| ckPictureStre             | True True          |               |                                               | ~                |                                |                               |                   |                |                 |                                    |                      |                 |                    |                 |
| ickPictureVisib           | ✓ True             |               | 🥜 Line5                                       | -                |                                |                               |                   |                |                 |                                    |                      |                 |                    |                 |
| ttomMargin                | 0                  |               | A Label43                                     | m .              |                                |                               |                   |                |                 |                                    |                      |                 |                    |                 |
| lor                       | ciNone             |               | A Label51                                     | -                |                                |                               |                   |                |                 |                                    |                      | +               | Dunali             | inter Const     |
| lumns                     | 0                  |               | A DBText29                                    | 4                | Invoice                        | 1                             |                   |                |                 |                                    |                      |                 | Dupi               | cate Copy       |
| itaSet                    | (Not assigned)     |               | - A lbRef1                                    | -                | Billing Address                |                               |                   |                | De              | ivery Address                      |                      |                 |                    |                 |
| uplex                     | dmNone             |               | A DBText101                                   | 9                | [Main."Com                     | panyName"]                    |                   |                | ηt.             | lain."Branchi                      | Vame"1               |                 |                    | 4               |
| ndlessHeight              | False              |               | 🔥 lbRef2                                      | -                | [Main. "Addre<br>[Main "Addre  | SS1"]<br>.cc2"]               |                   |                | [N              | lain. "Daddress<br>lain. "Daddress | 1"j<br>2"1           |                 |                    |                 |
| ndlessWidth               | False              |               | - A DBText14                                  | ω                | [Main. "Addre                  | ss3"]                         |                   |                | [N              | lain. "DAddress:                   | ā"j                  |                 |                    |                 |
| nt                        | (TFont)            |               | A VarPayAmt                                   |                  | [Main."Addre                   | ss4"]                         |                   |                | _[N             | 1ain. "DAddress                    | 4"]                  |                 |                    |                 |
| ame                       | (TfrxFrame)        |               | 🥖 Line6                                       | -                | Attn [[Main. "/                | Attention"]                   |                   |                | At              | tn 🗍 Main. "DAl                    | tention"]            |                 |                    | 1               |
| rgeDesignHei              | True               |               | A Label61                                     |                  | Tel [Main."                    | hone1"]                       |                   |                | Te              | el "[Main. "DPł                    | none1"]              |                 |                    |                 |
| ftMargin                  | 0.99               |               | 🌽 Line 7                                      | -                | Fax _ Main."                   | ·ax1"                         | T                 | <b>F</b>       | 5년              | ix _] Main."D⊢a                    | 0X1" <br>To          | +               | т                  |                 |
| rrormargins               | ⊢aise              |               | A Memo9                                       | 0                | Custome Account<br>[Main "Code | +<br>[Main "Agent"]           | TMain "C          | TDocument      | +<br>TDocument  | D Tilser "Cor                      | ov serve<br>TDAGE1 c | f [Main         | "Do <sup>+</sup> D | Main "DocD      |
| ronviode                  | U<br>Doord         |               | A Memoll                                      | -                | r απι coue<br>· τ              | J. Kan. Agait 1               | The second second | Toocallett     | T T             | _0 _103e1. COL                     | T Treatment          | . <u>µ</u> ∩ian |                    |                 |
| ame                       | Pager              |               | A Memo12                                      | 2                | No Description                 |                               |                   | QFY<br>L       | Price/Unit Di   | scourk Sub To                      | al .00a1001          | (RH)            | (RM)               | (RH), Rate,     |
| itinaTout                 | pororulaic         |               | A Memo 15                                     | -                | lasterData: Mas                | (erData1                      |                   |                |                 |                                    |                      |                 |                    | 📄 Main          |
| aurie rext<br>acCourt     | 1                  |               | A Memois                                      | .≍ <b>•</b> 6    | roupHeader: G                  | oupHeader2                    |                   |                |                 |                                    |                      | Docume          | ent_Deta           | il. "FromDocNo" |
| yecuurit<br>sarHaiaht     | 1 27.04            |               | A MinitaxExem                                 |                  | From Doc No                    | Incurrent Detail              | "FromDocNo"       | Errom Don      | Date · [Donum   | ent Detail "From                   | <del>с</del> і —     |                 |                    |                 |
| Jer reight<br>∋er⊊ize     | 27.54<br>Letter    |               | A Document_C                                  | 2                | EtanData: Detai                | pata:<br>ant Detail "Descript | ion"]             | [ [Doci ] [Doc | d J. Doc mol II | noi 🖉 Doci mont                    | Tillionum            | et T Dec        | unont. D           | Document_Detail |
| iper 3/28<br>iner 1Alidth | 21.59              |               |                                               | 0                | Docume                         | ant_Detail."Descript          | on3"]             |                | . E             |                                    | T                    |                 |                    |                 |
| intlif=mntv               | Z1.39              | ~             | <ul> <li>DetaiDdtd1</li> <li>Memo7</li> </ul> |                  | Freecow(+                      | .Document_Detail.             | Darea.>)]         |                |                 |                                    |                      |                 |                    |                 |
| naicmpty                  | e nue              |               | A memor                                       |                  | roupFooter: Gro                | oupFooter2                    |                   |                |                 |                                    |                      |                 |                    |                 |
|                           |                    |               | Z Sysmemol                                    |                  |                                |                               |                   |                |                 |                                    |                      |                 |                    |                 |

5.1.2 Place on the place you want to show.

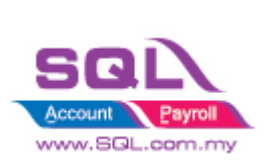

| Invoice                                                                                                    | Duplicate Copy                                                                                                    |
|----------------------------------------------------------------------------------------------------|----------------------------------------------------------------------------------------------------|
| Billing Address                                                                                                    | Delivery Address                                                                                                    |
| [ <b>JMain."CompanyName"]</b><br>[Main."Address1"]<br>[Main."Address2"]<br>[Main."Address3"]<br>[Main."Address4"]                                | [Main."BranchName"]<br>[Main."DAddress1"]<br>[Main."DAddress2"]<br>[Main."DAddress3"]<br>[Main."DAddress3"]<br>[Main."DAddress4"] |
| [Attn][Main. "Attention"]<br>[Tel ][Main."Phone1"]<br>[Fax ][Main."Fax1"]                                                                        | Tel [Main."DAttention"]<br>Tel [Main."DPhone1"]<br>Fax [Main."DFax1"]                                                             |
| Customer Account Tales Executive Touriency Rate Throm Do<br>[Main."Code [[Main."Agent"] ][Main."C [[Doct                                         | c Dake Triom Dac No Tuame Trage No Toc No. T Dake<br>Iment_[Document_D ][User."Cod ][PAGE] of [[Main."Do ][Main."DocD]            |
| r T T<br>Na Description                                                                                                    | QLY Price/Unic Discourt Sub Total Dict. Tax Arrit. Total Incl. Tax<br>(RM), (RM), (RM), (RM), Rate                                |
| MasterData: MasterData1                                                                                                    | The second second second second second second second second second second second second second second second se                   |
| GroupHeader: GroupHeader2     Erom Doc No · [Document_Detail "FromDocNo"]· Fro                                                                   | Step 2 : Place on the place you want                                                                                              |
| DetailData: DetailData1                                                                                                    | ent_Detail                                                                                                    |
| [In IN] IDocument Detail. "Description" ]<br>[Document_Detail."Description3"]<br>[GetSN( <document_detail."dtlkey">)]</document_detail."dtlkey"> |                                                                                                    |
| GroupFooter: GroupFooter2                                                                                                    |                                                                                                    |
| DetailData: DetailData2                                                                                                    | MergeItemCode                                                                                                    |
| [N IN][MeraeItemCode."Description"]<br>[MergeItem Code."Description3"]                                                                           | e. [Merc] [MerceTte] [Merc] [MerceTtem] [MerceTtem] [MerceTte][Merc]                                                              |
| GroupFooter: GroupFooter1                                                                                                    |                                                                                                    |

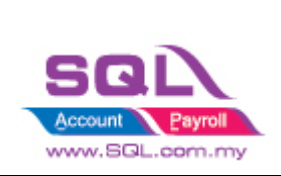

#### 5.1.3 Press on the button

| Object Inspector  |                     | 🙁 Repor                             | rt Tree                                                                                                    |       |           | 1 2 3 4 5                                                                                                    | 1 6 1 7 1 8 1                | 9 • 10 • 11 •       | 12   13   14   1                  | 5 + 16 + 17 +                   | 18 + 19 +                        |
|-------------------|---------------------|-------------------------------------|----------------------------------------------------------------------------------------------------|-------|-----------|----------------------------------------------------------------------------------------------------|------------------------------|---------------------|-----------------------------------|---------------------------------|----------------------------------|
| CheckBox1: Tfrx(  | CheckBo×View        | · · · · · · · · · · · · · · · · · · | CheckBox1                                                                                                    | ^     |           |                                                                                                    |                              |                     |                                   |                                 |                                  |
| ()(               |                     | I Page                              | Footer 1                                                                                                    |       |           | N                                                                                                    |                              |                     |                                   |                                 |                                  |
| Properties Ever   | nts \               | 🚩 I Deta                            | ilData2                                                                                                    |       |           | GroupHeader: GroupHeader1                                                                                         |                              |                     |                                   |                                 | Main. "DocNo                     |
| Align             | baNone              | ^ ~ Σ S                             | SysMemo2                                                                                                    |       | -         |                                                                                                    |                              |                     |                                   |                                 |                                  |
| AllowMirrorMode   | e False             | - A N                               | /lemo17                                                                                                    |       |           |                                                                                                    |                              |                     |                                   |                                 |                                  |
| AllowVectorExp    | c 🗹 True            | - A N                               | /lemo26                                                                                                    |       | 5         |                                                                                                    |                              |                     |                                   |                                 |                                  |
| JAnchors          | [fraLeft,fraTop]    | - A N                               | 4emo27                                                                                                    |       | -         |                                                                                                    |                              |                     |                                   |                                 |                                  |
| CheckColor        | clBlack             | - A N                               | 4emo28                                                                                                    |       | m 🛛       |                                                                                                    |                              |                     |                                   |                                 |                                  |
| Checked           | ✓ True              | - A N                               | 4emo29                                                                                                    |       |           | 1 . ·                                                                                                    |                              |                     |                                   | T Durl                          |                                  |
| CheckStyle        | csCross             | - A N                               | /lemo10                                                                                                    |       | 4         | Invoice                                                                                                    |                              |                     |                                   | Dupii                           | cate Copy                        |
| Color             | clNone              | - A N                               | /lemo16                                                                                                    |       |           | Billing Address                                                                                                   |                              | Delivery            | Address                           |                                 | 1                                |
| Cursor            | crDefault           | - A N                               | 4emo 18                                                                                                    |       | ŝ         | [Main."CompanyName"]                                                                                              |                              | ĴMaii               | n."BranchName"]                   |                                 |                                  |
| DataField         |                     | - A N                               | /lemo19                                                                                                    |       |           | [Main."Address1"]                                                                                                 |                              | [Main               | "DAddress1"]                      |                                 |                                  |
| DataSet           | (Not assigned)      | 📥 F                                 | RichDesc 3M                                                                                                    |       | ω         | [Main. Address21]<br>[Main. #Address31]                                                                           |                              | [Main<br>[Main      | . "Daddress2" j<br>. "Daddress3"] |                                 |                                  |
| Description       |                     | - A N                               | 4mDescM                                                                                                    |       | -         | [Main."Address4"]                                                                                                 |                              | [Main               | ."DAddress4"]                     |                                 |                                  |
| Editable          | [ferAllowInPreview] |                                     |                                                                                                    |       |           | ttention"]                                                                                                    |                              | Attn                | [Main. "DAttention"]              |                                 | 1                                |
| Expression        |                     |                                     | Ston 3 ·                                                                                                    | Pros  | e on this | button ione1"]                                                                                                    |                              | Tel                 | [Main. "DPhone1"]                 |                                 | ]                                |
| ]Fill             | (TfrxCustomFill)    |                                     | otop o .                                                                                                    | 11000 | 5 Off and | a×1"]                                                                                                    |                              | <u>j</u> Fax        | [Main."DFax1"]                    | _                               |                                  |
| FilType           | ftBrush             |                                     | pi icacici 1                                                                                                    | _     | 0         | Sales Executive                                                                                                   | Currency Rate Throm Doc Date | Trom Dat No         | "Name "Page No                    | Doc No.                         | Date                             |
| Frame             | (TfrxFrame) .       | • A N                               | /lemo21                                                                                                    |       |           | [Main."Code [Main."Agent"]                                                                                        | _Main."C _Document           | [Document_D         | _User."Cod _PAGE] o               | t <u>∥</u> Main."Do <u>_</u> [N | 1ain."DocD                       |
| ∃BottomLine       | (TfrxFrameLine)     | 🚽   🥖 L                             | .ine8                                                                                                    |       | •         | No Description                                                                                                    | Qiy .                        | Price/Unit Discourt | Sub Total Total Dict.             | Tax Tax Ant To<br>RM) (RM)      | tal Inci. Tax Tax<br>(RM), Rate, |
| Color             | clBlack             | - A N                               | 4emo23                                                                                                    |       | -         | MasterData: MasterData1                                                                                           |                              |                     |                                   |                                 | Mai                              |
| DropShadow        | False               | - A N                               | 4emo24                                                                                                    |       | Ξ         | GroupHeader: GroupHeader2                                                                                         |                              |                     |                                   | Document Detai                  | L"EromDacNa                      |
| ∃LeftLine         | (TfrxFrameLine)     | - A N                               | 4emo25                                                                                                    |       |           | From Doc No - [Document_Detail "F                                                                                 | romDacNo") - Eram Dac        | Date · [Document    | Detail "FromG                     | Document_Deter                  | I. TTOINDOCNO                    |
| ∃RightLine        | (TfrxFrameLine)     | - A N                               | /lemo30                                                                                                    |       | 12        | DetailData: DetailData1                                                                                           |                              |                     |                                   | 1                               | Document_Deta                    |
| ShadowColor       | r 🔳 clBlack         | - A N                               | /lemo31                                                                                                    |       |           | In ™IDocument Detail."Description                                                                                 | լ՝] 🗙 🗓 ՌուսանՌու            | n⊈ IDoci me⊈IDoci   | El∩na ment Il∩na mer              | it I (Dori ment∐(F              | inni imen]]Doc]                  |
| ShadowWidt        | f4                  | 🖉 L                                 | ine9                                                                                                    |       |           | [GetSN( <document_detail."d< td=""><td>iKey"&gt;)]</td><td></td><td></td><td></td><td></td></document_detail."d<> | iKey">)]                     |                     |                                   |                                 |                                  |
| Style             | fsSolid             | Y − A N                             | /lemo32                                                                                                    |       |           | GramEastan, GrausEastar?                                                                                          |                              |                     |                                   |                                 |                                  |
| ame               |                     | - <u>A</u> N                        | 4emo33                                                                                                    |       | 14        | arouprover, arouproverz                                                                                           |                              |                     |                                   |                                 |                                  |
| ne frame attribut | es of the object    | - A N<br>- A N                      | A Memo34 - Desaubasi Desaubasi<br>A Memo35 >> V C [In IN] MarcelternCode [Description] [Meme] [Meme] [Memo] [Memoltern] [Memoltern] [Memoltern] |       |           |                                                                                                    |                              |                     | em_[MerneItem_[]                  | MergeItemCod                    |                                  |
|                   |                     | <                                   |                                                                                                    | >     | -         | GroupFooter: GroupFooter1                                                                                         |                              |                     |                                   |                                 |                                  |
|                   |                     |                                     |                                                                                                    |       |           |                                                                                                    |                              |                     |                                   |                                 |                                  |

#### 5.1.4 Select the frame design

| F                           | rame Editor 💦 🔨                     |
|-----------------------------|-------------------------------------|
| Line                        | Frame Step 4                        |
| Style:                      |                                     |
|                             | Sample                              |
| Width-                      | Shadow                              |
| ×                           |                                     |
| Choose the line style, then | choose the line to apply the style. |
|                             | OK Cancel                           |

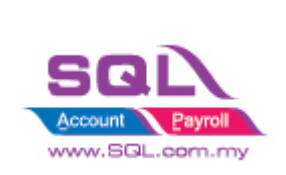

#### 5.1.5 Change to False

| /Code (Data) Pag              | 91                  |              |                   |               |                                                                                                    |                             |                                                      |                                    |
|-------------------------------|---------------------|--------------|-------------------|---------------|----------------------------------------------------------------------------------------------------|-----------------------------|------------------------------------------------------|------------------------------------|
| Object Inspector              |                     |              | Report Tree       | 83            | 1 1 2 3 4 5                                                                                                    | 6 7 8 1                     | 9 + 10 + 11 + 12 + 13 + 14 +                         | 15 + 16 + 17 + 18 + 19 + 3         |
| CheckBox1: Tfrx               | CheckBo×View        | ~            | - CheckBox1       | ^             |                                                                                                    |                             |                                                      |                                    |
| /Properties (Ever             | nts                 | $\mathbf{P}$ | I DetaiData2      |               | GroupHeader: GroupHeader1                                                                                                   |                             |                                                      | Main. "DocNo"                      |
| Align                         | baNone 🥢            |              |                   |               |                                                                                                    |                             |                                                      |                                    |
| AllowMirrorMode               | e 🗌 False           | St           | tep 5 : Change 1  | to False if ( | default you don't                                                                                                    |                             |                                                      |                                    |
| AllowVectorExp                | c✔True              |              | Wa                | ant to chec   | k                                                                                                    |                             |                                                      |                                    |
|                               | [fraLeft,fraTop] 📈  | 2            |                   |               |                                                                                                    |                             |                                                      |                                    |
| CheckColor                    | CBlack              |              | - A Memo28        | m             |                                                                                                    |                             |                                                      |                                    |
| Checked                       | False               |              | - 🙏 Memo29        |               | F                                                                                                    |                             |                                                      |                                    |
| CheckStyle                    | csCross             |              | - A Memo10        | -7            | Invoice                                                                                                    |                             |                                                      | Duplicate Copy                     |
| Color                         | dNone               |              | - A Memo16        | -             | Billing Address                                                                                                    |                             | Delivery Address                                     |                                    |
| Cursor                        | crDefault           |              | - A Memo18        | -0            | [Main."CompanyName"]                                                                                                    |                             |                                                      |                                    |
| DataField                     |                     |              | - A Memo19        |               | [Main."Address1"]                                                                                                    |                             | [Main."DAddress1"]                                   |                                    |
| DataSet                       | (Not assigned)      |              | - 🛆 RichDesc 3M   | G             | [Main."Address2"]                                                                                                    |                             | [Main."DAddress2"]                                   |                                    |
| Description                   |                     |              | - A MmDescM       | -             | [Main."Address3 ]                                                                                                    |                             | [Main. DAddress3 ]                                   |                                    |
| ∃Editable                     | [ferAllowInPreview] |              | I GroupHeader2    |               | Attn [Main "Attention"]                                                                                                    |                             | ttn [Main "Dattention"]                              |                                    |
| Expression                    |                     |              | - A Document_Det  | 1 -           | Tel [Main."Phone1"]                                                                                                    |                             | Tel [Main, "DPhone1"]                                | 4                                  |
| ∃Fil                          | (TfrxCustomFill)    |              | I GroupFooter2    |               | Fax [Main."Fax1"]                                                                                                    |                             | Fax [Main."DFax1"]                                   |                                    |
| FilType                       | ftBrush             |              | I GroupHeader1    |               | Customer Account Sales Executive                                                                                            | Currency Rate Thom Doc Date | Tron Doc No Thane Trage No                           | Dec Na. Date                       |
| Frame                         | (TfrxFrame)         |              | - A Memo21        |               | [Main."Code [Main."Agent"]                                                                                                  | ]Main."C ]Document          | _]Document_D ]User."Cod ]PAGE]                       | of [[Main."Do [[Main."DocD]        |
| ∃BottomLine                   | (TfrxFrameLine)     |              | - 🥜 Line8         | -             | r T<br>Na Desciption                                                                                                    | τ<br>Q(γ                    | T T T T T Total Be<br>Price/Usit, Discount Sub Total | I. Tax Tax Ank Total Incl. Tax Tax |
| Color                         | Black               |              | - A Memo23        | -             | MasterData: MasterData1                                                                                                    |                             |                                                      | (vog (vog aug                      |
| DropShadow                    | False               |              | - A Memo24        | -             | Recording day (recursionday)                                                                                                |                             |                                                      |                                    |
| ∃LeftLine                     | (TfrxFrameLine)     |              | - A Memo25        | -             | From Doc No : [Document, Detail                                                                                             | FromDocNo"]: From Doc       | Date : [Dog ment_Detail "From?                       | Document_Detail."+romDocNo"        |
| ⊡RightLine                    | (TfrxFrameLine)     |              | - A Memo30        | 5             | DetailData: DetailData1                                                                                                    |                             |                                                      | Document_Detail                    |
| ShadowColor                   | Black               |              | - A Memo31        |               | In MIDocument Detail."Descriptio                                                                                            | n"] I i i i na ilina        | 🖞 Dog mel Dog 🖉 Dog ment 🛽 Dog me                    | ent 1 IDon ment IDon men 10%       |
| ShadowWidt                    | -4                  |              | - 🥜 Line9         | 13            | GetSN( <document_detail."description< td=""><td>n3<br/>otki v"&gt;11</td><td></td><td></td></document_detail."description<> | n3<br>otki v">11            |                                                      |                                    |
| Style                         | fsSolid             | $\sim$       | - A Memo32        |               |                                                                                                    |                             |                                                      |                                    |
| romo                          |                     |              | - A Memo33        | 4             | GroupFooter: GroupFooter2                                                                                                   |                             |                                                      |                                    |
| nane<br>Tao firama attailar d | on of the object    |              | - A Memo34        |               | PoetailData: DetailData2                                                                                                    |                             |                                                      | MergeItemCode                      |
| ine irane attribui            | es or the object    |              | - A Memo35 >>     | 15            | [N TN]]MeraeItemCode."Description<br>[MergeItem Code."D escription                                                          | "][Meme_] [Men<br>3"]       | n_[Merneite_[Mern] [Merneitem] [Mernei               | tem_[MerceItem_ [MerceIte][Mer]    |
|                               |                     |              | $\langle \rangle$ |               | GroupFooter: GroupFooter1                                                                                                   |                             |                                                      |                                    |

5.1.6 Save the File i) File -> Save As -> Enter Report Name -> Save

ii) Preview and see the result

Result:

| JJJUJ JINUALOKL         |          |                 |               |           |     |            |                  | UTUJ  | JINGALOUT     |                         |                      |                         |      |
|-------------------------|----------|-----------------|---------------|-----------|-----|------------|------------------|-------|---------------|-------------------------|----------------------|-------------------------|------|
| Attn MS JENNIFER        |          |                 |               |           |     | At         | Attn MS JENNIFER |       |               |                         |                      |                         |      |
| Tel 02-9864874 Tel 02-9 |          |                 |               |           |     | 02-9864874 |                  |       |               |                         |                      |                         |      |
| Fax 02-9864876          |          |                 |               |           |     |            | Fa               | X     | 02-9864876    |                         |                      |                         |      |
| Customer Ac             | count    | Sales Executive | Currency Rate |           |     |            |                  |       | Name          | Page No                 | Doc No.              | C                       | Date |
| 300-A0                  | 001      | LF              | 2.503         |           |     |            |                  |       | ADMIN         | 1 of 1                  | IV-00026             | 19/01/20                | 06   |
| No Desc                 | cription |                 |               |           | Qty |            | Price/Unit       | Disco | ount Sub Tota | Total Excl. GST<br>(RM) | GST Amt @<br>6% (RM) | Total Incl. GST<br>(RM) | Tax  |
| 1                       |          |                 |               | $\square$ | 9   | UNIT       | 0.00             |       | 0.00          | 0.00                    | 0.00                 | 0.00                    |      |

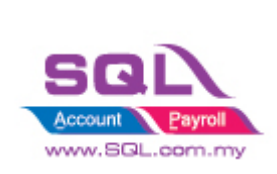

5.2 Query to show Check Box either True to False

|       | · •      |          |        |       |              |   |
|-------|----------|----------|--------|-------|--------------|---|
| 5.2.1 | Click on | CheckBox | Double | Click | OnBeforePrin | t |

| Report Tree                           |       | The second second second second                                                                                                    | 2 • • • • 1 • • • • 3 • • • •       | 4                  | 5                        | 6 • • • • • • • • 7 • • • • • • • |
|---------------------------------------|-------|----------------------------------------------------------------------------------------------------|-------------------------------------|--------------------|--------------------------|-----------------------------------|
| A Memo64                              |       |                                                                                                    |                                     |                    |                          |                                   |
| Memo65                                |       |                                                                                                    |                                     |                    |                          |                                   |
| ····· A Memo66                        |       | GroupHeader: GroupHeader1                                                                                                    |                                     |                    |                          | Main. "DocNo"                     |
| MmTaxRate                             | :     |                                                                                                    |                                     |                    |                          |                                   |
| Memo68                                |       |                                                                                                    |                                     |                    |                          |                                   |
| — ∑ SysMemo3                          | 1.1   |                                                                                                    |                                     |                    |                          |                                   |
| A Memo69                              |       |                                                                                                    |                                     |                    |                          |                                   |
| Memo70                                |       |                                                                                                    |                                     |                    |                          |                                   |
| Memo71                                | 1     |                                                                                                    |                                     |                    |                          |                                   |
| MmDuplicate                           |       |                                                                                                    |                                     |                    |                          |                                   |
| Memo67                                |       | 1 <u>1</u>                                                                                                    |                                     |                    |                          | T Duplicate Conv                  |
| CheckBox1                             | 1 F 1 | Invoice                                                                                                    |                                     |                    |                          | Duplicate Copy                    |
|                                       |       | Billion Address                                                                                                    |                                     | Delivery           | Address                  |                                   |
|                                       |       | [Main "CompanyNamo"]                                                                                                    |                                     | +<br>[Main         | "PranchNamo"]            | 4                                 |
| Object Inspector                      |       | [Main "Address1"]                                                                                                    |                                     | + Main             | "DAddross1"]             |                                   |
| Charlenut, Thucharlenutian            |       | [Main "Address1 ]                                                                                                    |                                     | [Main              | "DAddross2"]             |                                   |
| CheckBox1: HixcheckBoxview            | 1 :   | [Main "Address2"]                                                                                                    |                                     | [Main              | "DAddress3"]             |                                   |
| /Properties / Events                  |       | [Main."Address4"]                                                                                                    | 271                                 | [Main              | "DAddress4"]             |                                   |
| OnAfterData 🔻                         |       | Fatter Trade in Hatter stie s 113                                                                                                    | 8-6-8                               | +                  | Tatala IID Athendian III |                                   |
| OnAfterPrint                          |       | Attn j Main. Attention (                                                                                                    |                                     | -Attn              | Main. DAttention         |                                   |
| OnBeforePrint CheckBox 10nBeforePrint |       | Tel _[Main."Phone1"]                                                                                                    |                                     | +Tel               | Main. "DPhone1"          |                                   |
| OnContentCha                          | 1 -   | [Fax ] Main."Fax1"]                                                                                                    |                                     | Tex                | Main."DFax1"             |                                   |
| OnMouseDown                           | 1     | Customer Account Sales Executive                                                                                                    | Currency Rate From Doc Date         | From Doc No        | Name Page No             | Doc No. Date                      |
| OnMouseEnter                          | 1     | [Main."Code [Main."Agent"]                                                                                                    | [Main."C [Document                  | [Document_D        | [User."Cod [PAGE] of     | [Main."Do [Main."DocD             |
| OnMouseLeave                          |       | F T                                                                                                    | т оч                                | T T T              | T Total Bool.            | Tax Ant Total Incl. Tax Tax       |
| OnMouseMove                           | 4     | No bescription                                                                                                    | Q8Y                                 | Price/one Discours | sub local (F             | M) (RM) (RM) Rate                 |
| OnMouseUp                             |       | MasterData: MasterData1                                                                                                    |                                     |                    |                          | Main                              |
| OnPreviewClick                        |       | GroupHeader: GroupHeader?                                                                                                    |                                     |                    |                          | Decument Detail "FremDechle"      |
| OnPreviewDbl                          | 1     | From Dec Ne + [Decument, Detail                                                                                                    | "From Docklo"]. From Doc            | Data / Deciment    | Detail "From?            | Document_Detail. FromDocivo       |
|                                       |       | From Doc No. Thornment, Detail                                                                                                    | Frombocivo I. From Doc              | Dare · Dorument    | Detail From              |                                   |
|                                       | •     | DetailData: DetailData1                                                                                                    |                                     |                    |                          | Document_Detail                   |
|                                       | ю.    | [IIN]Document Detail."Description<br>Document_Detail."Description<br>GetSN( <document_detail."< td=""><td>on"][Docu[Doc<br/>on3"]<br/>DtKev"&gt;)]</td><td>cu, [Docume_[Docu</td><td>[Document ] [Documen</td><td>t _ [Document_[Documen_[Doc</td></document_detail."<> | on"][Docu[Doc<br>on3"]<br>DtKev">)] | cu, [Docume_[Docu  | [Document ] [Documen     | t _ [Document_[Documen_[Doc       |

#### 5.2.2 Place a Query below

```
procedure CheckBoxlOnBeforePrint(Sender: TfrxComponent);
begin
    if <Main."UDF_updated"> = 'T' then
        checkboxl.checked := true
    else
        checkboxl.checked := false;
    // CheckBoxl.visible := <Main."UDF_updated"> = 'T'
end;
```

Query : if <Main."UDF\_updated"> = 'T' then checkbox1.checked := true else checkbox1.checked := false;

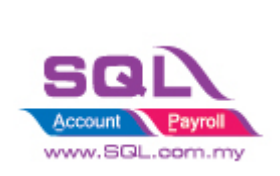

### 6. How to do Report Watermark?

Step 1 : Insert Band | Select Overlay

| File Edit Repo    | ort View H | Help           |          |                 |                                                                                                    |               |                         |                                                        |                                       |                         |                            |                                                |                    |                                        |          |                    |
|-------------------|------------|----------------|----------|-----------------|----------------------------------------------------------------------------------------------------|---------------|-------------------------|--------------------------------------------------------|---------------------------------------|-------------------------|----------------------------|------------------------------------------------|--------------------|----------------------------------------|----------|--------------------|
| i 🗈 🖻 🗎 🖸         | . 🗉 🛅      | i) Click       | on Inco  | rt Band         | 009                                                                                                    | % 🔻           | <b>#</b>                | 12.4                                                   | <b>.</b>   T                          | 4 <u>1</u>              | 아 물                        |                                                |                    | 1                                      |          |                    |
|                   | 👻 🖫 Arialo |                |          |                 |                                                                                                    | Tr 4          | <mark>4</mark> – ab     | 2                                                      | = =                                   | =                       | ■   ₩                      |                                                |                    |                                        |          | 69   6             |
| 🕨 👋 🔍 TI -        | < <u>-</u> | Report Title   |          | ) 📴 n n         | ) 🗆 🍕                                                                                                    | ) OLE 🔺       |                         | <u>v</u>                                               |                                       |                         |                            |                                                |                    |                                        |          |                    |
| /Code (Data )Page | 1          | Report Summ    | ary      |                 |                                                                                                    |               |                         |                                                        |                                       |                         |                            |                                                |                    |                                        |          |                    |
| Object Inspector  |            | Page Header    |          | 1.1.1           | 2 / 3                                                                                                    | 141           | 5 1 6 1                 | 7 8                                                    | 9 1                                   | 0 i 11 i                | 12   13                    | 141                                            | 15   16            | 1.17                                   | 18 / 1   | 19 / 20            |
| Page1: Tfr×Repor  | tPage      | Page Footer    |          |                 |                                                                                                    |               |                         |                                                        |                                       |                         |                            |                                                |                    |                                        |          |                    |
| Properties Even   | its        | Header         |          | GroupHeader     | GroupHea                                                                                                    | der 1         |                         |                                                        |                                       |                         |                            |                                                |                    |                                        | Main. "C | )ocNo"             |
| BackPicture       | (Not as    | Footer         |          |                 | -                                                                                                    |               |                         |                                                        |                                       |                         |                            |                                                |                    |                                        |          |                    |
| BackPicturePrint  | t 🗹 True 🔒 | Master Data    |          |                 |                                                                                                    |               |                         |                                                        |                                       |                         |                            |                                                |                    |                                        |          |                    |
| BackPictureStre   | t 🗹 True 🏅 | Dotail Data    |          |                 |                                                                                                    |               |                         |                                                        |                                       |                         |                            |                                                |                    |                                        |          |                    |
| BackPictureVisib  | l 🗹 True 💆 | Detail Data    |          |                 |                                                                                                    |               |                         |                                                        |                                       |                         |                            |                                                |                    |                                        |          |                    |
| BottomMargin      | 0          | Subdetail Dat  | а        |                 |                                                                                                    |               |                         |                                                        |                                       |                         |                            |                                                |                    |                                        |          |                    |
| Color             |            | Data 4th level |          | Tuvaia          |                                                                                                    |               |                         |                                                        |                                       |                         |                            |                                                | Ŧ                  | Dunlic                                 | ate Co   | ากข้               |
| DotoSot           | Alot an    | Data 5th level |          | THAOK           | .е                                                                                                    |               |                         |                                                        |                                       | -                       |                            |                                                |                    | Bapho                                  |          |                    |
| Duplex            | dmNon      | Data 6th level |          | Billing Address | mnanu                                                                                                    | Name"1        |                         |                                                        |                                       | _Delivery<br>T<br>IMair | Address                    | Name"1                                         |                    |                                        |          | 4                  |
| EndlessHeight     | False -    | Group Header   |          | [Main. Add      | ress1"]                                                                                                    | Name I        |                         |                                                        |                                       | [Main                   | ."DAddress                 | 1"]                                            |                    |                                        |          | 4                  |
| EndlessWidth      | False      | Group Fredder  |          | [Main."Add      | ress2"]                                                                                                    |               |                         |                                                        |                                       | [Main                   | "DAddress                  | 2"]                                            |                    |                                        |          |                    |
| ∃Font             | (TFont)    | Group Footer   |          | [Main. Add      | ress3 ]<br>ress4"]                                                                                                    |               |                         |                                                        |                                       | [Main]                  | . "DAddress<br>. "DAddress | 3]<br>4"]                                      |                    |                                        |          |                    |
|                   | (Tfr×Fra   | Child          |          | Attn [Main      | . "Attentir                                                                                                    | on"]          |                         |                                                        |                                       | _Attn                   | ,<br>Main. "DA             | ttention"]                                     |                    |                                        |          |                    |
| LargeDesignHeiç   | True       | Column Head    | er 🦰     |                 |                                                                                                    |               |                         |                                                        |                                       | ∓<br>+Tel               | ∓<br>_∫Main. "DP           | hone1"]                                        |                    |                                        |          |                    |
| LeftMargin        | 0.99       | Column Foote   | r 👝      | ii) Sele        | ct Ov                                                                                                    | erlay         |                         |                                                        | _                                     | Fax                     | "[Main."DF                 | ax1"]                                          |                    |                                        |          |                    |
| MirrorMargins     | False      | Overlay        |          | IMain "Cor      | lo. TMair                                                                                                    | Adopt"        | ency Ra                 | e <sup>†</sup> From Doc Date<br>C <sup>†</sup> Documou | <sup>+</sup> From Dat<br>the the Dest | :He<br>mont D           | "Name<br>"Elloor "Co       | <sup>19</sup> age No<br>H <sup>1</sup> TDACE1. | Doc No.<br>of [Moi | - "Do <sup>+</sup> [M                  | ain "De  | Date<br>Definition |
| + MirrorMode      |            |                | <u>_</u> |                 | ie T⊾ian                                                                                                    | n Ayan j      | _Ti⊾iaii.               | T Thoranie                                             |                                       | T                       | _usei. cu<br>⊤             |                                                | n Thuan            |                                        |          |                    |
| Orientation       | Pagel      | Vertical bands | •        | No Description  | nc                                                                                                    |               |                         | Qi Y                                                   | Pric                                  | e/Unit Discour≉<br>⊥    | L Sub To                   |                                                | (RH)               | (RH)                                   | (RM)     | Rate               |
| OutlineText       | pororuaic  |                |          | MasterData: N   | laster Data 1                                                                                                    |               |                         |                                                        |                                       |                         |                            |                                                |                    |                                        |          | Main               |
| PageCount         | 1          |                | ÷        | GroupHeader:    | GroupHea                                                                                                    | der2          | ()e e i                 |                                                        |                                       | -                       |                            | 2                                              | Docum              | ent_Detail.                            | "FromD   | )ocNo"             |
| PaperHeight       | 27.94      |                |          | DetailData: De  | a • IDocu<br>etailData1                                                                                                    | ment Deta     | il "FromDocNi           | n"l' From I                                            | inc Date • I                          | L)oa iment              | Detail "Froi               | nu                                             |                    | -                                      | Documer  | nt Detail          |
| PaperSize         | Letter     |                | -        | []] TN][Docu    | ment De                                                                                                    | tajl."Descrip | tion"]                  | I mod In                                               | ne i Doe                              | me_[[]oci               | Documen                    | : I Montine                                    | ent I (Dor         | n ment <u>i</u> (Do                    | in men   | [Doc]              |
| PaperWidth        | 21.59      |                | 3        | [Docu<br>[GetSN | ment_Det<br>I( <docum< td=""><td>n ent_Detail</td><td>tion3"]<br/>."DtlKey"&gt;)]</td><td></td><td></td><td></td><td></td><td></td><td></td><td></td><td></td><td></td></docum<> | n ent_Detail  | tion3"]<br>."DtlKey">)] |                                                        |                                       |                         |                            |                                                |                    |                                        |          |                    |
| PrintIfEmpty      | ✓ True     | ~              |          |                 |                                                                                                    | -             |                         |                                                        | _                                     | _                       |                            | _                                              |                    |                                        |          |                    |
|                   |            |                | 14       | GroupFooter:    | GroupFool                                                                                                    | er2           |                         |                                                        |                                       |                         |                            |                                                |                    |                                        |          |                    |
|                   |            |                | -        | DetailData: De  | stailData2                                                                                                    | la "Daggint   | op"1                    | "Diforme" D                                            | Aprio Things                          | olto IMerc              |                            | m <sup>T</sup> [Morect                         | tom Didor          | aoltoro - FAA                          | MergeIte | emCode<br>[Mer     |
|                   |            |                | ÷.       | [Merg           | eItem Cod                                                                                                    | e. "Descripti | on3"]                   | TuxetteTte                                             |                                       |                         |                            | o T. Livier (15)                               |                    | ************************************** |          | 1                  |
|                   |            |                | ω        | GroupFooter:    | GroupFoot                                                                                                    | er1           |                         |                                                        |                                       |                         |                            |                                                |                    |                                        |          |                    |

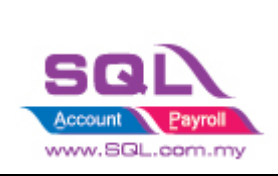

Step 2 : Insert Picture / Text to load in the water mark

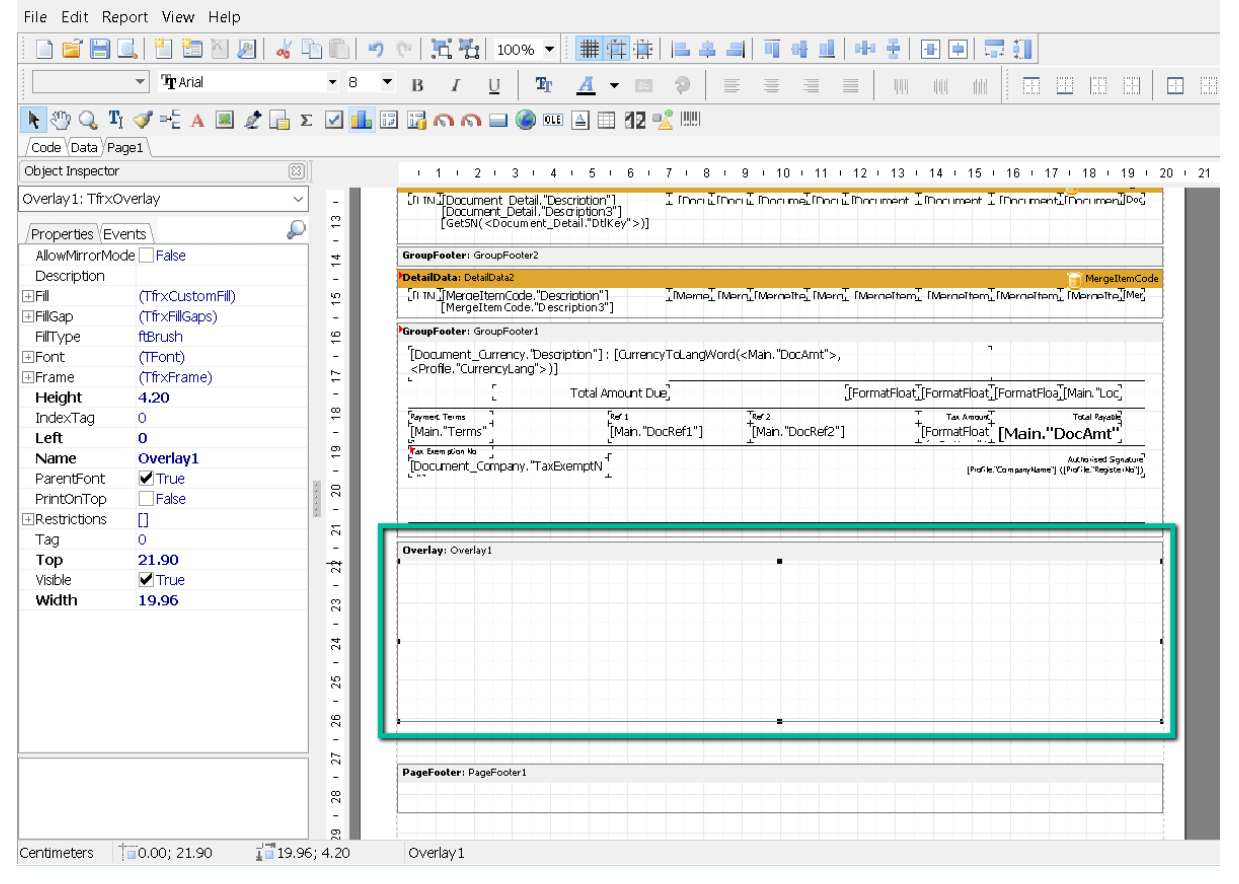

Step 3 : Overlay size can drag the same size as A4/Letter, and place the watermark on the position you want to show.

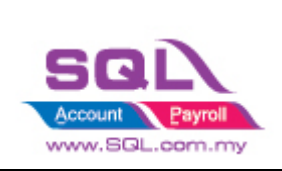

| /Code (Data)Pa    | ge1\             |              |                                                                                                    |  |  |  |  |  |  |  |  |  |
|-------------------|------------------|--------------|----------------------------------------------------------------------------------------------------|--|--|--|--|--|--|--|--|--|
| Object Inspector  |                  |              | - 1 - 2 - 3 - 4 - 5 - 6 - 7 - 8 - 9 - 10 - 11 - 12 - 13 - 14 - 15 - 16 - 17 - 18 - 19 - 20                                                                                                    |  |  |  |  |  |  |  |  |  |
| Picture2: TfrxPic | tureView         | <b>1</b> 2 × | PotailData: DetailData1 Document_Detail                                                                                                    |  |  |  |  |  |  |  |  |  |
| Properties Eve    | ents \           | - 4          | - [0 IN IDocument Detail."Description"]. I find is find a find as find a find and the find and the find and t |  |  |  |  |  |  |  |  |  |
| Align             | baNone           | <u> </u>     | ParamErahav, GraumErahav)                                                                                                    |  |  |  |  |  |  |  |  |  |
| AllowMirrorMo     | de False         |              | In our owner of the second second second second second second second second second second second second second                                                                                                    |  |  |  |  |  |  |  |  |  |
| Allowvectorex     | pc V True        |              | Totalioasi pealoasi                                                                                                    |  |  |  |  |  |  |  |  |  |
|                   | [traLeft,tralop] | ÷            | [Margettem Code: Description3]                                                                                                    |  |  |  |  |  |  |  |  |  |
| Autosize          | - False          |              | GroupFooter: GroupFooter1                                                                                                    |  |  |  |  |  |  |  |  |  |
| Center            | ✓ True           |              | [Document: Gurrency, 'Description'] : [GurrencyTcl andWord] < Main, "DocAmt">. 7                                                                                                    |  |  |  |  |  |  |  |  |  |
| Cursor            | crDetault        | ~ ~          | <profile."currencylang">)]</profile."currencylang">                                                                                                    |  |  |  |  |  |  |  |  |  |
| DataHeid          | A                |              | Total Amount Due. [FormatFloat][FormatFloat] |  |  |  |  |  |  |  |  |  |
| DataSet           | (Not assigned)   | @            | Permet Taux 1 Flort 1 Text Annue? Trial Security                                                                                                    |  |  |  |  |  |  |  |  |  |
| Description       | 53               |              | [Main."Terms" <sup>1</sup> [Main."DocRef1"] <sup>†</sup> [Main."DocRef2"] <sup>†</sup> [FormatFloat <sup>†</sup> [Main."DocAmt <sup>**</sup>                                                                                                    |  |  |  |  |  |  |  |  |  |
| Editable          | L                |              |                                                                                                    |  |  |  |  |  |  |  |  |  |
| FIELINK           |                  | - 3 -        | [Document_Company."TaxExemptN(hork:CompanyNews?)[(hork:CompanyNews?)[(hork:CompanyNews?)][(hork:CompanyNews?)[(hork:CompanyNews?)][(hork:CompanyNews?)][(hork:CompanyNews?)][(hork:CompanyNews?)][(hork:CompanyNews?)][(hork:CompanyNews?)][(hork:CompanyNews?)][(h        |  |  |  |  |  |  |  |  |  |
| L± Fill           | (Tfr×CustomFill) | 5            |                                                                                                    |  |  |  |  |  |  |  |  |  |
| FilType           | ftBrush          |              |                                                                                                    |  |  |  |  |  |  |  |  |  |
| 1. Frame          | (Tfr×Frame)      |              |                                                                                                    |  |  |  |  |  |  |  |  |  |
| Height            | 3.50             |              | Overlay: Overlay1                                                                                                    |  |  |  |  |  |  |  |  |  |
| HightQuality      | False            | 52           |                                                                                                    |  |  |  |  |  |  |  |  |  |
| Hint              |                  |              |                                                                                                    |  |  |  |  |  |  |  |  |  |
| ⊞Hyperlink        | (Tfr×Hyperlink)  | 23           |                                                                                                    |  |  |  |  |  |  |  |  |  |
| KeepAspectRa      | itic 🗹 True      |              |                                                                                                    |  |  |  |  |  |  |  |  |  |
| Left              | 0.80             | 54           | CEX Am                                                                                                    |  |  |  |  |  |  |  |  |  |
| Name              | Picture2         | -            |                                                                                                    |  |  |  |  |  |  |  |  |  |
| Picture           | (Picture)        | 26           |                                                                                                    |  |  |  |  |  |  |  |  |  |
| Printable         | ✓ True           | -            | • • • • • • • • • • • • • • • • • • •                                                                                                    |  |  |  |  |  |  |  |  |  |
| Restrictions      | []               | 5            |                                                                                                    |  |  |  |  |  |  |  |  |  |
|                   |                  | - 28 - 27    | PageFooter: PageFooter1                                                                                                    |  |  |  |  |  |  |  |  |  |

Step 3: File | Save As: Enter report name

Step 4 : Preview and see the Result :

| Sales Invoice 8 (SST 1) - watermark                                |          |   |
|--------------------------------------------------------------------|----------|---|
| 🚔 💽 - 📜 🔍 🗉 📄 📄 🔍 75% 🔤 🤇                                          |          |   |
|                                                                    | <image/> | 1 |
| Page 1 of 1 06.07.2021 17:32:52 Sales Invoice 8 (SST 1) - waterman |          | đ |

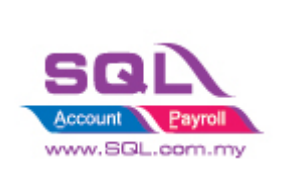

### FAQ

1. Unit price is 0, display as FOC In Memo, enter at following syntax :

[FormatFloat(',0.00;-,0.00;FOC ',<Document\_Detail."UnitPrice">)]

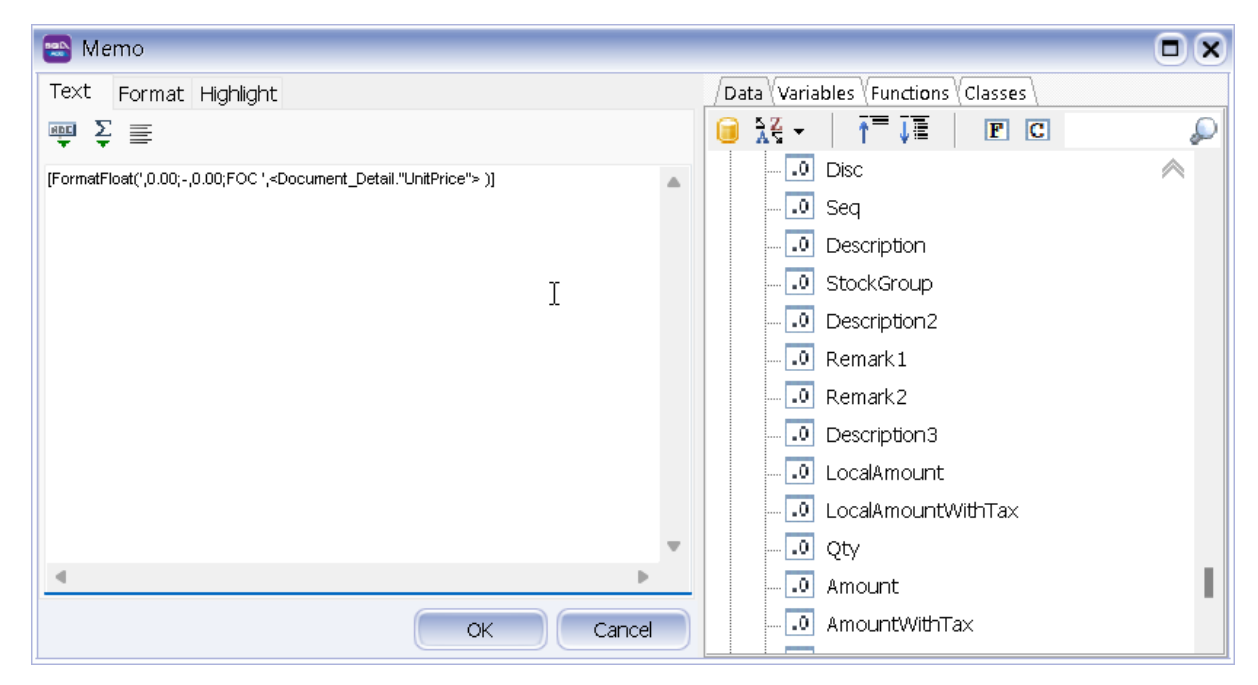

#### 2. Document Currency Description Cents change to Sens

[Document\_Currency."Description"] : [StringReplace(CurrencyToLangWord(<Main."DocAmt">, <Profile."CurrencyLang">), 'CENTS', 'SENS', TRUE)]

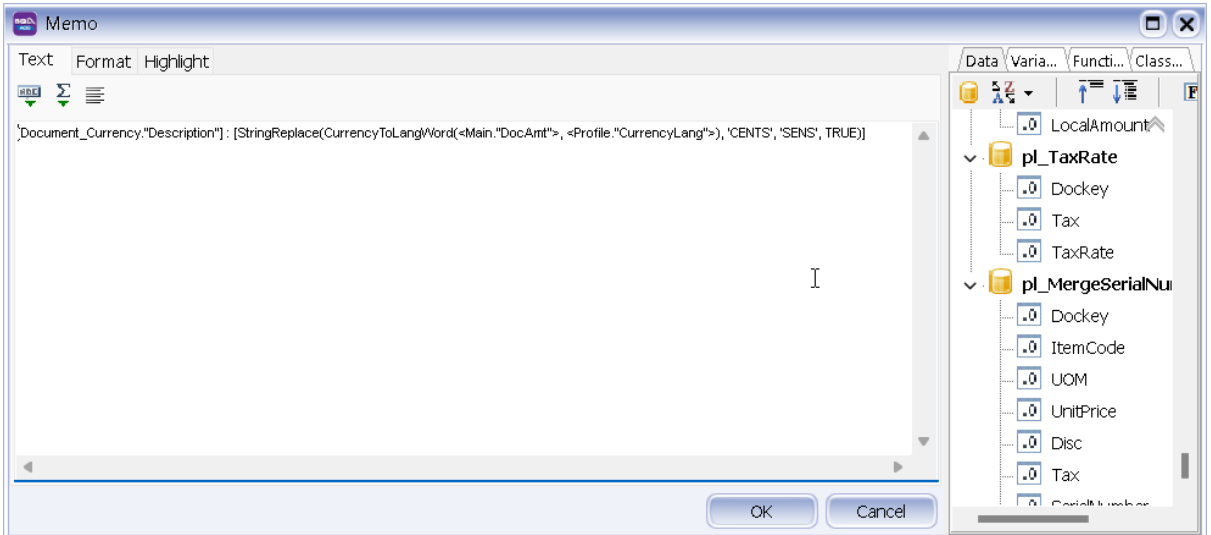